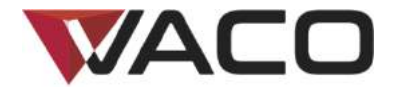

Instruction manual Instrukcja obsługi Bedienungsanleitung

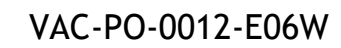

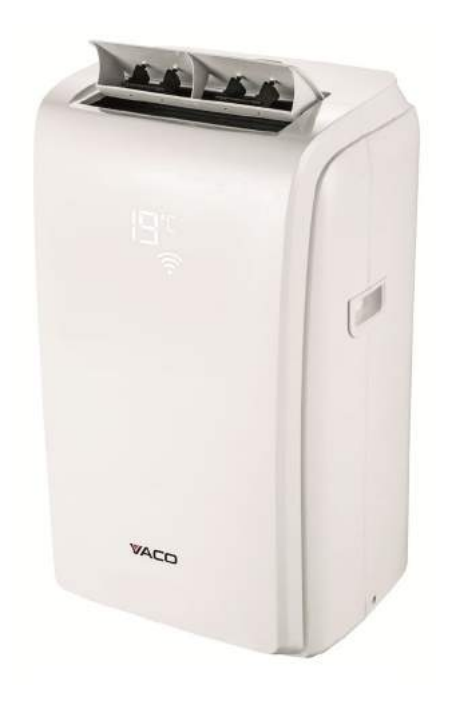

VAC12W

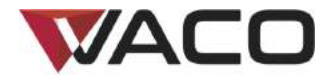

| Contents |
|----------|
|----------|

# Spis treści

# Inhalt

| KURZANLEITUNG ZUR KONFIGURATION EINER WLAN-VERBINDUNG |
|-------------------------------------------------------|
|-------------------------------------------------------|

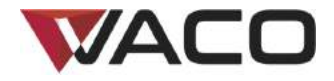

# Portable Air conditioner

# VAC12W

VAC-PO-0012-E06W

Quick guide Wi-Fi connection

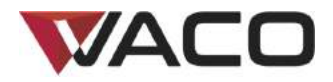

# **QUICK GUIDE WI-FI CONNECTION**

#### WELCOME

Thank you for choosing the VACO VAC12W Wi-Fi Air Conditioner.

This quick guide is to help get you connected and comfortable as fast as possible.

Full user instructions and troubleshooting is included in the owner's manual.

#### **BEFORE YOU START:**

#### Important:

- In offices or workspaces there can be difficulty in connecting the air conditioner to the Wi-Fi due to firewalls and other security.
- Make sure the VACO VAC12W Air Conditioner is in the room you intend to use the air conditioner with normal set up considerations dedicated outlet and close to a window for venting the hot air out through the included window kit.
- To establish a connection between your appliance and the Air conditioner, verify that your "WLAN" (Wireless Local Area Network) is on and that the internet access is available.

Product and software update periodically, the number and app interface in this manual are only for example. No extra notification on further changes.

# Notes: Check there are no obstacles to the internet access, such as Firewall, Proxy, authentications, etc. A "Home WLAN" shall consist at least in a wireless router with an available internet access.

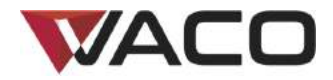

# **No.0 Download and Install APP**

#### IPhone

 Use your IPhone to scan the QR code, or search "Tuya Smart" or "Smart Life-Smart Living" App in App Store to install.

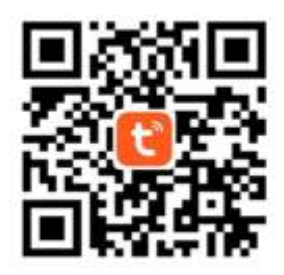

#### Android

• Use your Mobile phone with Android system to scan the QR code, or search "Tuya Smart" or "Smart Life-Smart Living" APP in Google Play store to install.

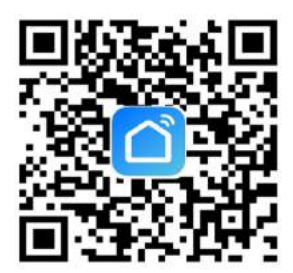

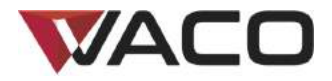

#### Register/Login/Forgot password

#### Register

If you don't have an App account, register an account or sign in with verification code by SMS.

This page describes the registration process.

- 1. Tap to enter registration page.
- 2. The system automatically recognizes your country/area. You can also select your country code. Enter the mobile number/E-mail and tap "Next", as shown in the picture 2.
- 3. If you enter the mobile number, then enter the verification code in the message, as shown in the picture 2, and enter the password, tap "Confirm" to finish your registration.
- 4. If you enter the E-mail, enter the password as shown in the picture 3, and, tap "Confirm" to finish your registration.

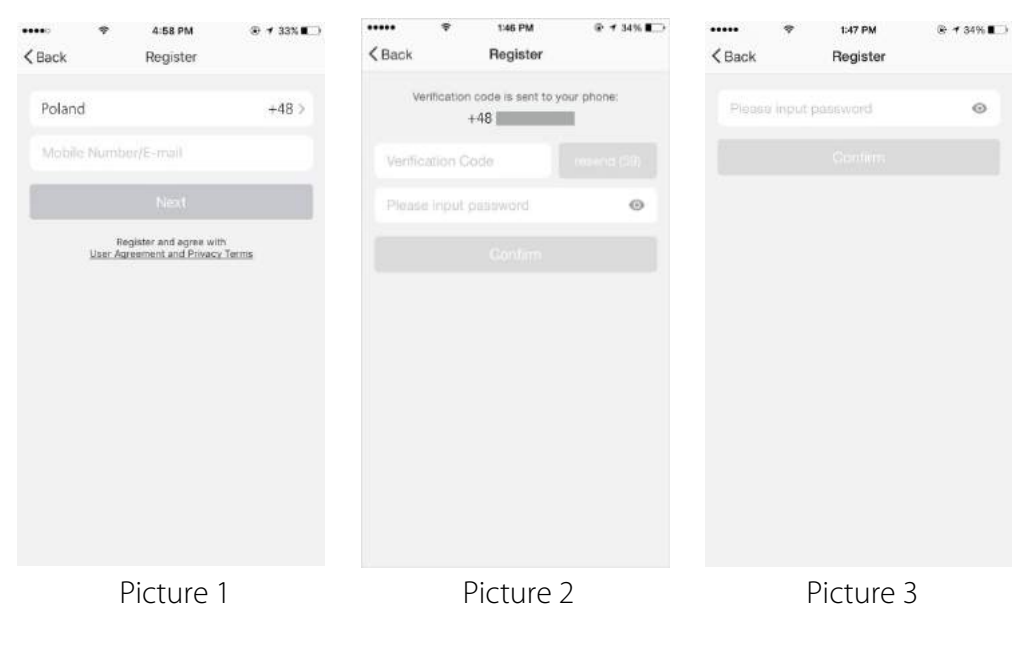

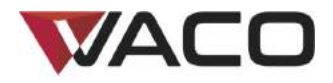

|           | Ŧ           | 1:53 PM         | @ 32% <b>E</b>  |
|-----------|-------------|-----------------|-----------------|
|           |             | Login           |                 |
| Cour      | itry / Regi | on              | Poland +48 >    |
| Mob       |             | rd/E-mail       |                 |
| Pass      | word        |                 | ø               |
|           |             |                 |                 |
| Sign in v | with SMS v  | erification     | Forgot password |
|           |             |                 |                 |
|           |             |                 |                 |
|           |             |                 |                 |
|           |             |                 |                 |
|           | Sign in v   | inth social med | is account      |
|           | Sign in v   | /ith social med | ia account      |

#### Sign in with username and password

- 1. The system automatically recognizes your country/area. You can also select your country code. Enter the mobile number/E-mail and tap "Next".
- 2. Enter your registered mobile number or Email, and password to login.

#### Sign in with social media account

If you have installed Twitter in your smartphone, tap the corresponding icons and then sign in the App after social network authentication.

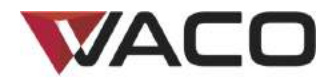

#### Sign in with verification code via SMS

| •••••     | Ŧ            | 1:53 PM           | @ 32% 📭         | Cancel  | ₹<br>CMC  | 1:58 PM      | @ 31% 📭      |
|-----------|--------------|-------------------|-----------------|---------|-----------|--------------|--------------|
|           |              | Login             |                 | Carloer | 51415     | verity and a | sgirin       |
| Cour      | itry / Regi  | on                | Poland +48 >    | Count   | y / Regio |              | Poland +48 > |
| Mob       |              |                   |                 | Phone   | Numbe     | t :          |              |
| Pass      | word         |                   | 8               | Verific | ation Co  | de           |              |
|           |              |                   |                 |         |           |              |              |
| Sign in v | with SMS v   | erification       | Forgot password |         |           |              |              |
| -         |              |                   |                 |         |           |              |              |
|           |              |                   |                 |         |           |              |              |
|           |              |                   |                 |         |           |              |              |
|           | Time in a    | ille secolar most |                 |         |           |              |              |
|           | - anger en y |                   | a account       |         |           |              |              |
|           |              |                   |                 |         |           |              |              |
|           |              | TWH THE           |                 |         |           |              |              |

- 1. Tap "Sign in with SMS verification", to new page.
- 2. The system automatically recognizes your country/area. You can also select your country code by yourself.
- 3. Enter the mobile number and tap "Get" to get a message.
- 4. Enter the verification code in the message and tap "Login" to login the App.

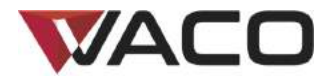

#### Forgot password

To find your password back, please follow the procedures:

- 1. Tap "Forgot password", as shown in the picture 1
- 2. The system automatically recognizes your country/area. You can also select your country code by yourself. Enter the mobile number/E-mail and tap "Next", as shown in the picture 2.
- 3. Enter the verification code in the message/E-mail, as shown in the picture 3, and enter the new password, tap "Confirm" to finish.

| ••••• *              | 153 PM<br>Login  | @ 32%∎⊃         | <pre> Back </pre> | ♥<br>Red | 2:01 PM<br>quest password | @ 31%∎⊃ | < Back  | e<br>Requ           | 2:01 PM<br>lest passwort | ⊛ 31%∎⊃<br>d |
|----------------------|------------------|-----------------|-------------------|----------|---------------------------|---------|---------|---------------------|--------------------------|--------------|
| Country / Region     | P                | oland +48 >     | Polane            | d        |                           | +48 >   | v       | erification co<br>t | de is sent to yo<br>48   | ur phone:    |
| Mobile number/       | E-mail           |                 | Mobile            | a numbo  | r/E-muil                  |         | Verific | ation God           | 9                        |              |
| Password             |                  | Q               |                   |          |                           |         | Entor   | new passw           | word                     | ۲            |
| Sign in with SMS ven | vitication       | Forgot password |                   |          |                           |         |         |                     |                          |              |
| Sign in with         | h social media a | populat .       |                   |          |                           |         |         |                     |                          |              |
|                      | better           |                 |                   |          |                           |         |         |                     |                          |              |
| Pi                   | icture 1         |                 |                   | F        | victure 2                 | )       |         | Pi                  | cture 3                  | 3            |

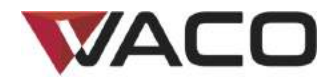

#### NO.2

#### Add device-CF mode

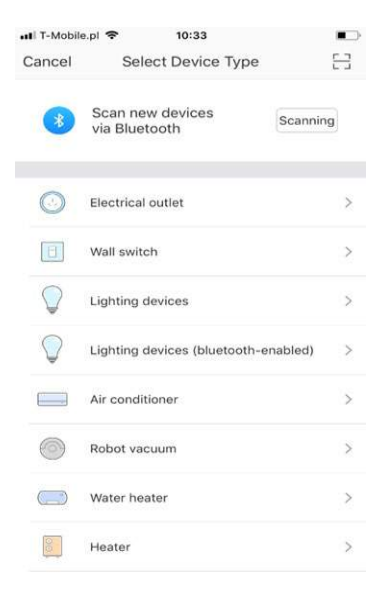

- 1. Enter the App, tap "+" in the upper right of the page to enter network connection page, and select "Air conditioner" from device type list, as shown in the picture.
- 2. There are two network connection methods (CF mode and AP mode). CF mode is default. Users could tap the upper right corner to switch the connection method to AP mode.
- 3. For CF mode, please make sure "CF" is displayed on the control panel of air conditioner.

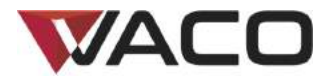

How to display CF on control panel of air conditioner

• Push 6 times FAN Button on control panel of air conditioner ("CF" appears on the device display).

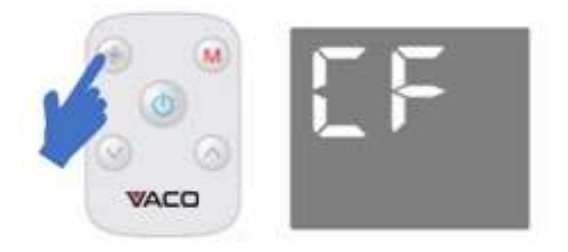

Tap "confirm indicator rapidly blink" on smartphone when "CF" is displayed on the air conditioner.

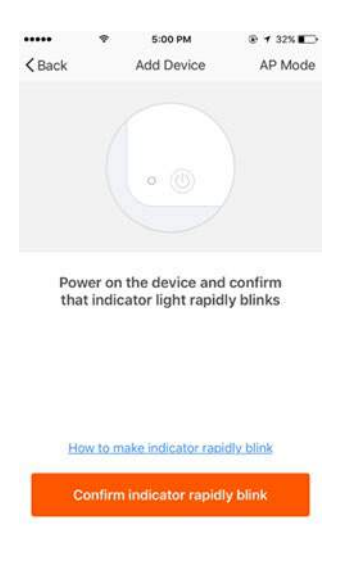

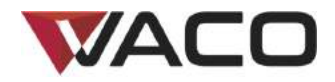

#### NO.2

#### Add device-AP mode

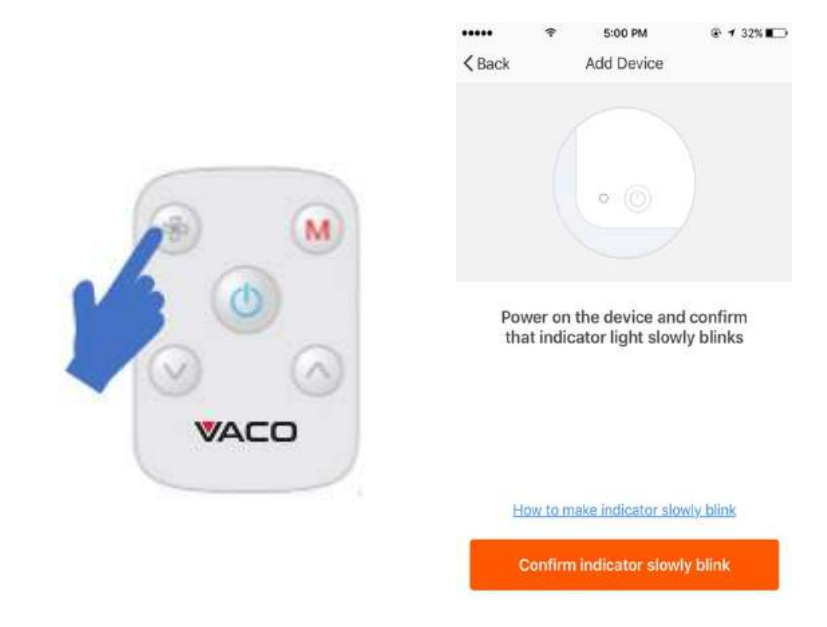

- 1. For AP mode, please make sure "AP" is displayed on the control panel of the air conditioner.
- 2. Push 6 times FAN Button on the control panel, "CF" will appear on the device display.
- 3. Push 6 times FAN Button on the control panel, "AP" will appear on the device display.
- 4. Tap "Confirm indicator slowly blink" on smartphone when "AP" appears on the device display.

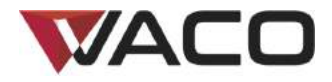

#### Add device-Enter Wi-Fi password

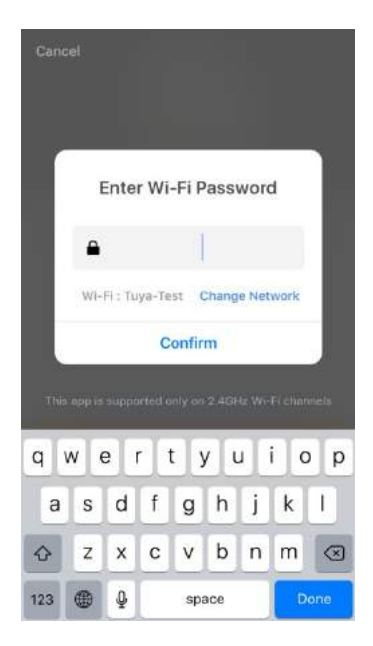

Select the Wi-Fi under which device is working, enter password and tap "Confirm" to enter network connection process, as shown in the picture below.

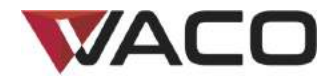

#### Add device-Network connection process

If you select CF mode to connect device to the network, the App goes through the processes as shown in the picture 1. After the network connection is successfully, the App page will be shown in the picture 2.

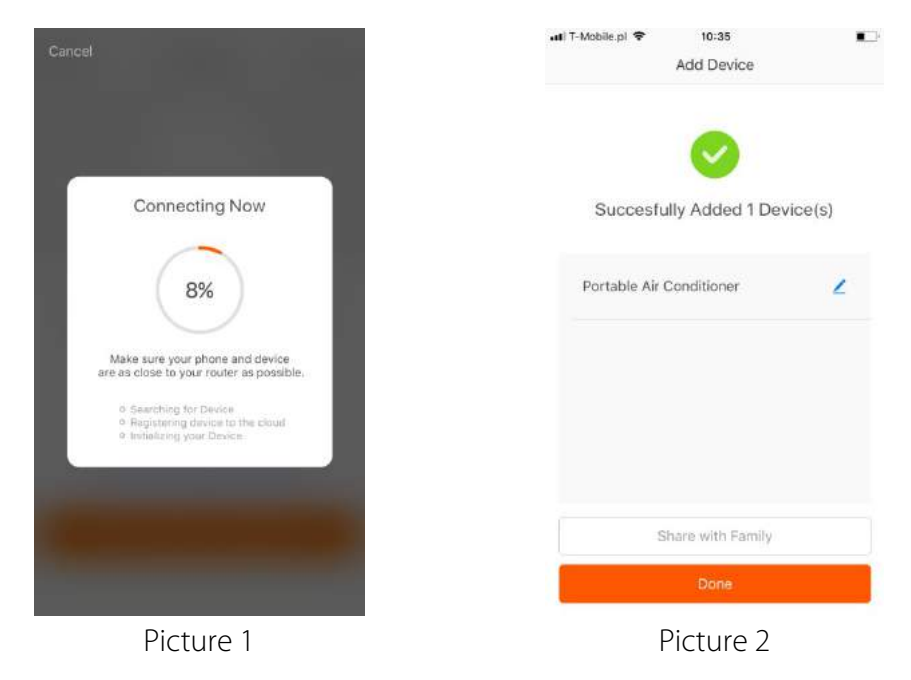

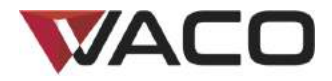

For AP mode, connect to the Wi-Fi hotspot named "SmartLife", as shown in the picture.

Notes: Some devices might have different hotspot names.

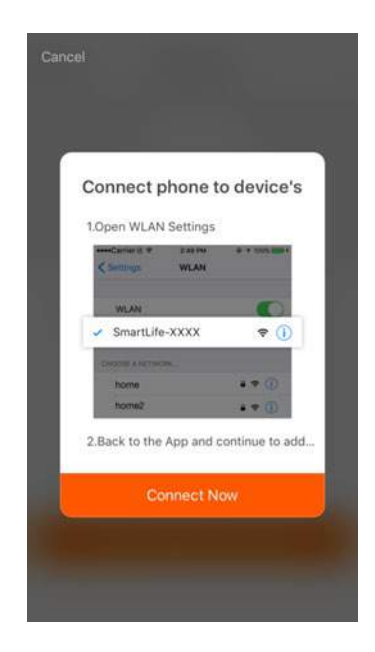

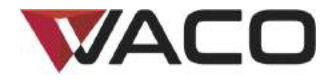

After connecting with the hotspot, back to the network connection page to enter network connection process. The App goes through as shown in the picture 1. Picture 2 shows the App page when the network connection is successful.

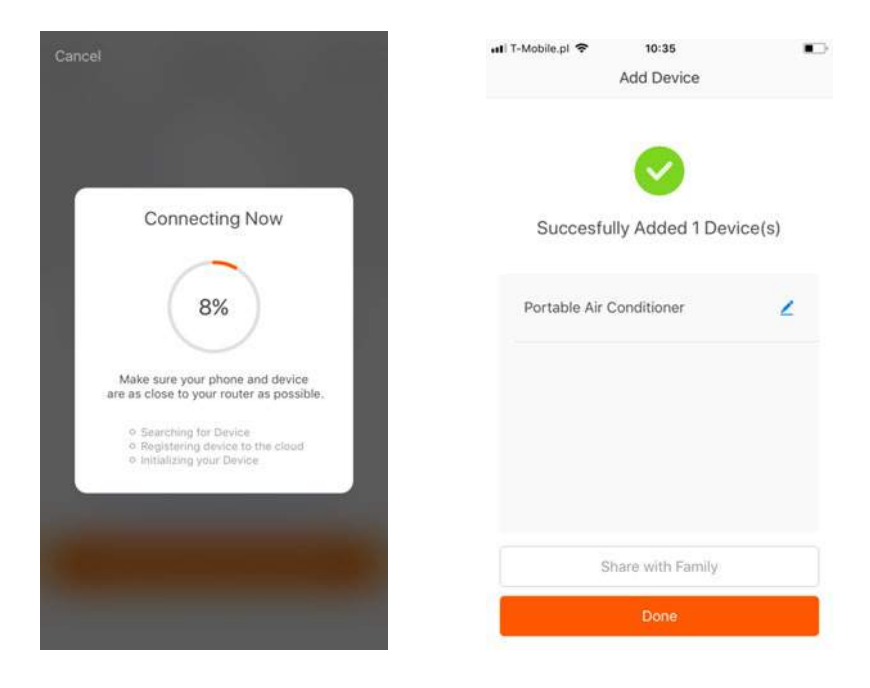

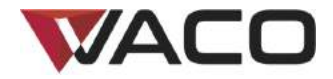

#### Add device-Adding failed

If your App interface is shown as in the picture, it means that the network connection failed. You could try by connecting again or view help.

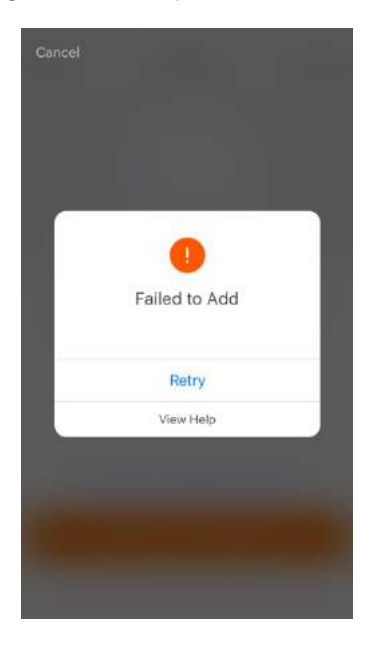

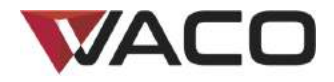

#### **Control device**

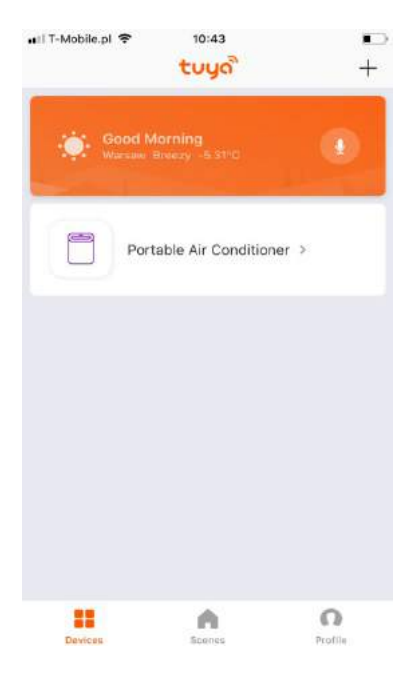

After successfully configuring the devices, the smart device will be shown on the home page. Tap to enter its control page.

Note:

- 1. When device is online, it supports short-cut operations.
- 2. When device is offline, it displays "Offline".

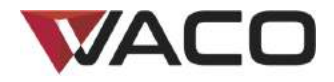

#### Smart life scenario

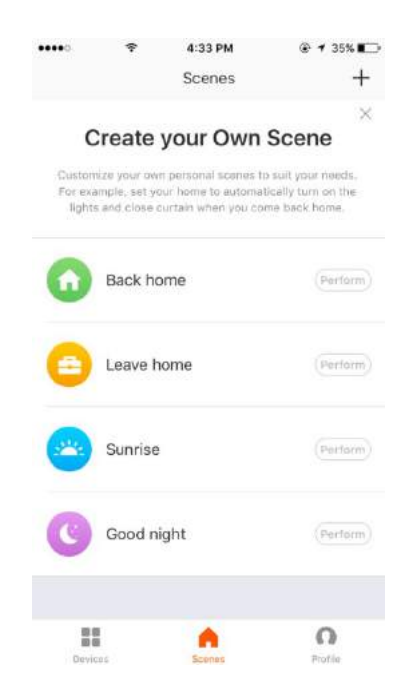

Smart life scenario supports that devices perform corresponding actions under various conditions. The main conditions include:

- 1. Temperature
- 2. Humidity
- 3. Weather
- 4. Air quality
- 5. Sunrise & sunset time
- 6. Device's actions (such as turn on/off)

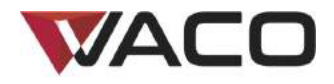

### No.5 Profile

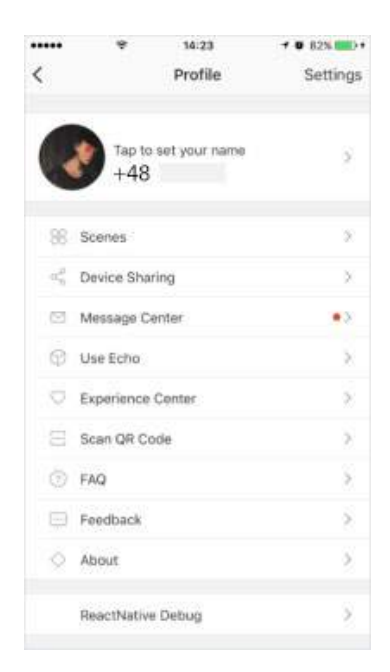

"Profile" page is where users could manage personal information. The key information is as follows:

- 1. Personal information
- 2. Smart life scenario
- 3. Device Sharing: display the information of shared devices
- 4. Message center
- 5. F.A.Q
- 6. Entry to submit feedback
- 7. About

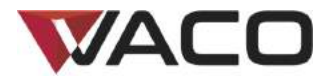

Profile" page is for displaying personal account information. You can change login password, binding mobile number, set pattern unlock on this page.

|            | *          | 4:29 PM | ⊕ ≠ 37% ■     |
|------------|------------|---------|---------------|
| < Back     |            | Profile |               |
| Profile Pi | cture      |         | *             |
| Nicknam    | e          |         | Wow >         |
| Phone N    | umber      | Polar   | nd            |
| Account    | Location   |         | +48           |
| Tempera    | ture Unit  |         | °C >          |
| Time Zor   | ne         |         | Not Set Yet > |
| Change     | Login Pass | word    | >             |
| Pattern U  | Unlock     |         | Not Set Yet > |
|            |            | Logout  |               |
|            |            | regout  |               |

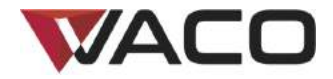

#### **Profile-Pattern Unlock**

Tap "Pattern unlock" to set your pattern. After setup, you have to enter your pattern to use the App.

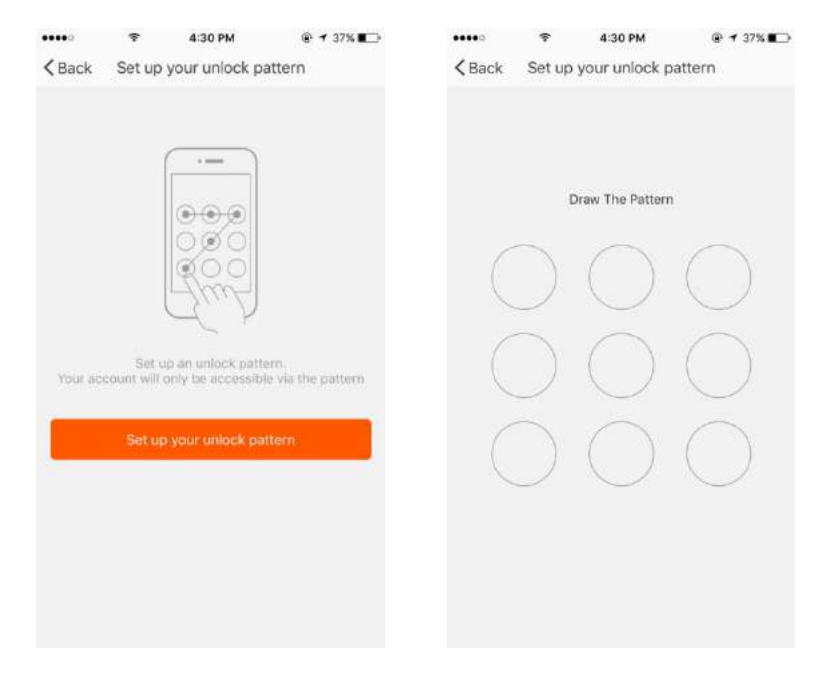

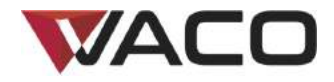

#### **Profile-Device Sharing**

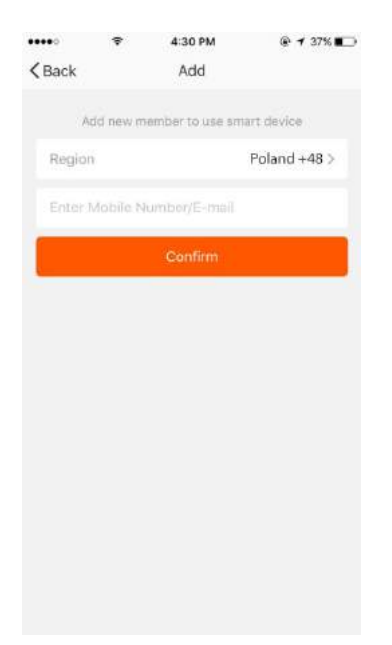

Add sharing: As shown in the picture, users could input a new member's mobile number and share the device with him. The new member could then control the shared device

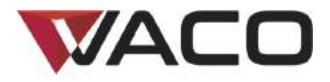

Send sharing: The list shows all members who are added by your account.

You can delete the member and delete the sharing by swiping left.

Receive sharing: The list shows all devices that your account has received.

You can delete the sharing by swiping left.

| Kenter<br>Kenter<br>Back | ¢<br>ا      | 4:30 PM<br>ly Sharings |          | •••••<br>< Ba | <del></del> ¢<br>ck | 4:30 РМ<br>My Sharings |          |
|--------------------------|-------------|------------------------|----------|---------------|---------------------|------------------------|----------|
| S                        | ent         | R                      | leceived |               | Sent                |                        | Received |
| Users below              | are sharing | your devices           |          | Users         | s below are sh      | aring your devices     |          |
| Roy                      |             | +48                    |          |               |                     | +48                    | Delete   |
|                          |             |                        |          |               |                     |                        | _        |
|                          |             |                        |          |               |                     |                        |          |
|                          |             |                        |          |               |                     |                        |          |
|                          |             |                        |          |               |                     |                        |          |
|                          |             |                        |          |               |                     |                        |          |
|                          |             |                        |          |               |                     |                        |          |
|                          |             |                        |          |               |                     |                        |          |
|                          |             |                        |          |               |                     |                        |          |
|                          |             | Add                    |          |               |                     | Add                    |          |

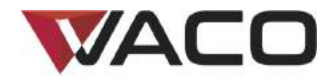

#### **Profile-Message center**

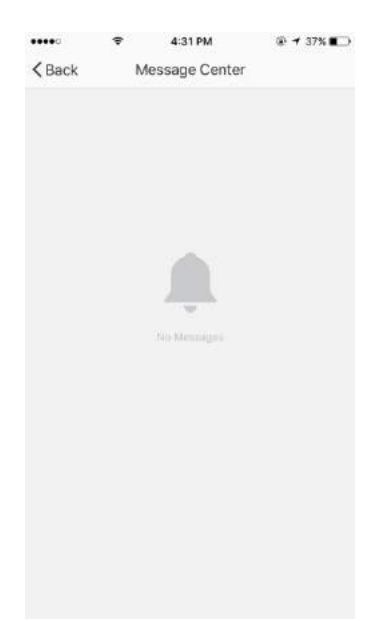

Message center: Including notifications of new device and new sharing.

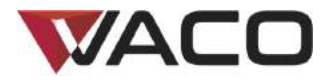

#### How to control your VACO VAC12W via Amazon Alexa Echo \*

Step 1: Add Device

Make sure, there's air conditioner is in device list

Step 2: Modify device name

Modify device name that Alexa could easily recognize. Such as: aircon, bedroom aircon, living room aircon.

Step 3: Set up Amazon Alexa

Download Amazon Alexa App from Google Play, iOS App Store or Amazon App Market and configure your Amazon Echo with Alexa App.

Step 4: Add Skill

Add Tuya Smart Skill in Alexa App if you use Tuya Smart App.

Add Smart Life Skill in Alexa App if you use Smart Life – Smart Living App.

Step 5: Control Device

Ask Alexa to discover devices. After 20 seconds discovery Alexa will tell you "I found x devices" Then you can control your VACO VAC12W through Amazon Alexa Echo.

The following voice commands are supported (if name of your VACO VAC12W is "aircon"):

Alexa, turn on aircon

Alexa, turn off aircon

Alexa, set aircon to X degrees

Alexa, decrease aircon by X degrees

Alexa, increase aircon by X degrees

\* In selected languages in countries where Amazon Alexa Echo is available and supported.

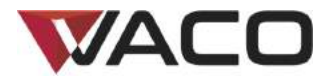

#### How to control your VACO VAC12W via Google Home\*\*

Step 1: Add Device

Make sure, there's air conditioner is in device list.

Step 2: Modify device name

Modify device name that Google Home could easily recognize. Such as: aircon, bedroom aircon, living room aircon.

Step 3: Set up Google Home

Make sure phone system language is English. Download Google Home App from Google Play or iOS App Store. Then use Google Home App to set up Google Home.

Step 4: Add Home Control Action

Add device in Home Control of the Google Home App. Select "Smart Life", or "Tuya Smart" then fill in the correct login info of your App account to finish the account linking. Your device should be listed in Home Control device list now.

Step 5: Control Device

Now you can control your VACO VAC12W through Google Home.

The following voice commands are supported (if name of your VACO VAC12W is "aircon"):

OK Google, turn on aircon

OK Google, turn off aircon

OK Google, set aircon to X degrees

OK Google, decrease aircon by X degrees

OK Google, increase aircon by X degrees

\*\* In selected languages in countries where Google Home is available and supported.

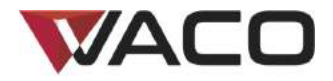

# Thank You

Remark:

- 1) The pictures used in this manual are iOS app interface, Android version is a bit different.
- 2) Product and software update periodically, the number and app interface in this manual are only for example. No extra notification on further changes.

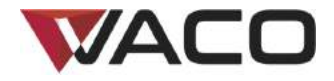

# Klimatyzator przenośny

## VAC12W

#### VAC-PO-0012-E06W

#### Skrócona instrukcja łączenia z siecią Wi-Fi

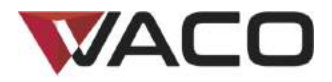

# SKRÓCONA INSTRUKCJA ŁĄCZENIA Z SIECIĄ WI-FI

#### WITAMY

Dziękujemy za wybranie klimatyzatora VACO VAC12W Wi-Fi.

Zadaniem niniejszej instrukcji jest pomoc w szybkim i bezproblemowym podłączeniu urządzenia.

Kompletne instrukcje dotyczące obsługi urządzenia i rozwiązywania problemów znajdują się w instrukcji użytkownika.

#### ZANIM ROZPOCZNIESZ:

#### Ważne:

- W biurach i innych miejscach pracy mogą występować problemy z połączeniem klimatyzatora z siecią Wi-Fi z powodu działania firewalli i innych zabezpieczeń.
- Upewnij się, że klimatyzator VACO VAC12W znajduje się w pomieszczeniu, w którym zamierzasz z niego korzystać, oraz że spełnione zostały wymogi instalacji – dedykowane przyłącze zasilania i umieszczenie klimatyzatora w pobliżu okna, aby możliwe było usuwanie gorącego powietrza przez dołączony zestaw okienny.
- Aby nawiązać połączenie pomiędzy urządzeniem przenośnym a klimatyzatorem, upewnij się, że sieć "WLAN" (Wireless Local Area Network) jest włączona oraz że dostępne jest połączenie z internetem.

Od czasu do czasu produkt i oprogramowanie są aktualizowane. Numer wersji i interfejs aplikacji przedstawione w niniejszej instrukcji są jedynie poglądowe. Zmiany wprowadzane są bez uprzedzenia.

Uwagi: Upewnij się, że dostęp do internetu nie jest zablokowany, na przykład przez firewall, serwer proxy, autoryzację itp. Sieć "Home WLAN" powinna składać się przynajmniej z routera bezprzewodowego z dostępem do internetu.

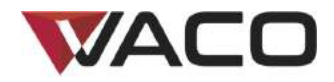

# KROK 0: pobierz i zainstaluj aplikację

#### iPhone

 Zeskanuj iPhone kod QR lub wyszukaj aplikację "Tuya Smart" lub "Smart Life-Smart Living" w App Store. Zainstaluj aplikację.

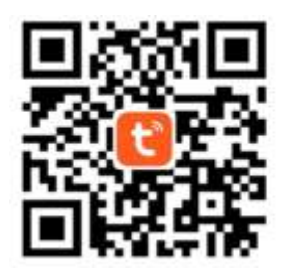

#### Android

• Za pomocą telefonu z systemem Android zeskanuj kod QR lub wyszukaj aplikację "Tuya Smart" lub "Smart Life-Smart Living" w sklepie Google Play. Zainstaluj aplikację.

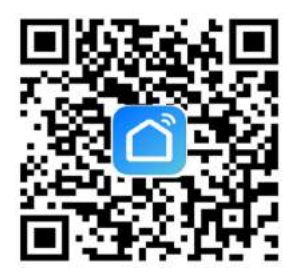

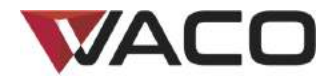

#### KROK 1

#### Rejestracja/logowanie/zapomniane hasło

#### Rejestracja

Jeśli nie posiadasz konta umożliwiającego pobieranie aplikacji, zarejestruj konto lub utwórz konto za pomocą kodu weryfikacyjnego SMS.

Na niniejszej stronie opisujemy proces rejestracji.

- 1. Dotknij, aby przejść do strony rejestracji.
- System automatycznie rozpozna Twój kraj/region. Możesz również wybrać numer kierunkowy kraju. Wprowadź numer telefonu komórkowego/e-mail i dotknij opcji "Next" – patrz ilustracja 2.
- 3. Jeśli wprowadziłeś numer telefonu, podaj kod weryfikacyjny przesłany w wiadomości tekstowej patrz ilustracja 2, a następnie wprowadź hasło. Aby zakończyć rejestrację dotknij przycisku "Confirm".
- 4. Jeśli wprowadziłeś adres e-mail, wprowadź hasło, korzystając z ilustracji 3 i dotknij przycisku "Confirm", aby zakończyć rejestrację.

|                         | ⊕ ≠ 33% ■□) | •••••         | 1345 PM<br>Register        | @ ≠ 34% ∎⊃  | < Back | ♦ 1:47 РМ<br>Register | @ ◀ 34% ∎_) |
|-------------------------|-------------|---------------|----------------------------|-------------|--------|-----------------------|-------------|
| Poland                  | +48 >       | Verificatio   | n code is sent to y<br>+48 | your phone: | Please | nput password         | •           |
| Mobile Number/E-mail    |             | Venfication ( | Code                       |             |        |                       |             |
| Next                    |             | Please input  | password                   | o           |        |                       |             |
| Uzer Aursement and Prov | ac. Terms   |               |                            |             |        |                       |             |
|                         |             |               |                            |             |        |                       |             |
| llustracj               | a 1         |               | ustracja                   | 12          |        | llustracja            | 3           |

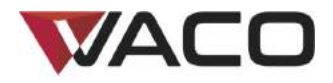

| •••••     | Ŧ           | 1:53 PM        | @ 3296 <b>E</b> |
|-----------|-------------|----------------|-----------------|
|           |             | Login          |                 |
| Cour      | itry / Regi | on             | Poland +48 >    |
| Mob       |             | r/E-mail       |                 |
| Pass      | word        |                | ø               |
|           |             |                |                 |
| Sign in v | with SMS v  | erification    | Forgot password |
|           |             |                |                 |
|           |             |                |                 |
|           |             |                |                 |
|           |             |                |                 |
|           | Sign in w   | ith social med | la account      |
|           | Sign in w   | ith social med | ia account      |

#### Zaloguj się za pomocą nazwy użytkownika i hasła

- 1. System automatycznie rozpozna Twój kraj/region. Możesz również wybrać numer kierunkowy kraju. Wprowadź numer telefonu komórkowego/e-mail i dotknij "Next".
- 2. Wprowadź zarejestrowany numer telefonu komórkowego lub email oraz hasło, aby się zalogować.

#### Zaloguj się przez portal społecznościowy

Jeżeli zainstalowałeś na smartfonie aplikację Twitter, dotknij odpowiedniej ikony, a następnie zaloguj się w aplikacji po przejściu autoryzacji w portalu społecznościowym.

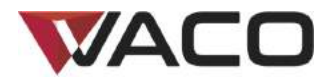

| •••••     | Ŧ          | 1:53 PM         | @ 3296 💭        | •••••   | Ŷ        | 1:58 PM      | @ 31% 📖      |
|-----------|------------|-----------------|-----------------|---------|----------|--------------|--------------|
|           |            | Login           |                 | Cancel  | SMS      | verify and s | ign in       |
| Court     | try / Regi | on              | Poland +48 >    | Count   | y / Regi | on           | Poland +48 > |
| Mobi      |            |                 |                 | Phone   | Numbe    | H.           |              |
| Pass      | word       |                 | Q               | Verific |          | ode          |              |
|           |            |                 |                 |         |          |              |              |
| Sign in v | with SMS v | renfication     | Forgot password |         |          |              |              |
|           | Sign in v  | with social med | a account       |         |          |              |              |
|           |            | 9               |                 |         |          |              |              |
|           |            | twitter         |                 |         |          |              |              |

#### Zaloguj się za pomocą kodu weryfikacyjnego z SMS

- 1. Dotknij "Sign in with SMS verification", aby otworzyć nową stronę.
- 2. System automatycznie rozpozna Twój kraj/region. Możesz również samodzielnie wybrać numer kierunkowy kraju.
- 3. Wprowadź numer telefonu komórkowego i dotknij przycisku "Get", aby otrzymać wiadomość.
- 4. Wprowadź kod weryfikacyjny z wiadomości i dotknij przycisku "Login", aby zalogować się w aplikacji.

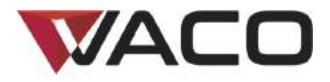

#### Zapomniane hasło

Aby odzyskać hasło, wykonaj poniższą procedurę:

- 1. Wybierz "Forgot password" patrz ilustracja 1.
- System automatycznie rozpozna Twój kraj/region. Możesz również samodzielnie wybrać numer kierunkowy kraju. Wprowadź numer telefonu komórkowego/e-mail i dotknij opcji "Next" – patrz ilustracja 2.
- 3. Wprowadź kod weryfikacyjny z wiadomości tekstowej/E-mail, jak pokazano na ilustracji 3, a następnie wprowadź nowe hasło. Wybierz "Confirm", aby zakończyć.

| ••••• ♥ 153 Pi<br>Logi | M ⊕ 32% ∎⊃      | C Back Request pas   | © 31%∎⊃<br>sword | Kenter State  | 2:01 PM @ 31% ∎⊃<br>∋quest password |
|------------------------|-----------------|----------------------|------------------|---------------|-------------------------------------|
| Country / Region       | Poland +48 >    | Poland               | +48 >            | Verification  | code is sent to your phone:<br>+48  |
| Mobile number/E-mail   |                 | Mobile number/E-mail |                  | Ventication C |                                     |
| Password               | 0               |                      |                  | Enter new pa  | browat                              |
| Log-                   | Forgot password |                      |                  |               |                                     |
| Sign in with social    | media account   |                      |                  |               |                                     |
| llustra                | acja 1          | llustrac             | cja 2            |               | ustracja 3                          |

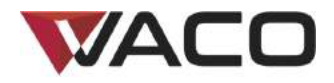

#### KROK 2

#### Dodawanie urządzenia – tryb CF

| •II T-Mobile | ə.pl 🗢                               | 10:33             |         |   |
|--------------|--------------------------------------|-------------------|---------|---|
| Cancel       | Sele                                 | e                 | 음       |   |
| *            | Scan nev<br>via Bluete               | w devices<br>ooth | Scannin | g |
| O            | Electrical                           | outlet            |         | > |
|              | Wall switch                          | h                 |         | > |
| $\bigcirc$   | Lighting d                           | evices            |         | > |
| $\bigcirc$   | Lighting devices (bluetooth-enabled) |                   |         | > |
|              | Air conditi                          | ioner             |         | > |
| 0            | Robot vac                            | uum               |         | > |
|              | Water hea                            | iter              |         | > |
|              | Heater                               |                   |         | > |

- 1. Uruchom aplikację, dotknij przycisku "+" w prawym, górnym rogu ekranu, aby przejść do ekranu połączeń sieciowych i z listy typów urządzeń wybierz "Air conditioner", jak przedstawiono na ilustracji.
- Istnieją dwa sposoby nawiązywania połączenia sieciowego: tryb CF i tryb AP. Ustawieniem domyślnym jest tryb CF. Aby zmienić tryb na AP, należy dotknąć przycisku w prawym, górnym rogu.
- 3. W przypadku wybrania trybu CF należy sprawdzić, czy na wyświetlaczu klimatyzatora wyświetlane jest wskazanie "CF".
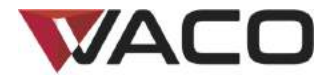

Wyświetlanie wskazania CF na wyświetlaczu klimatyzatora

• Na panelu sterowania klimatyzatora 6 razy naciśnij przycisk FAN (na wyświetlaczu urządzenia pojawi się wskazanie CF).

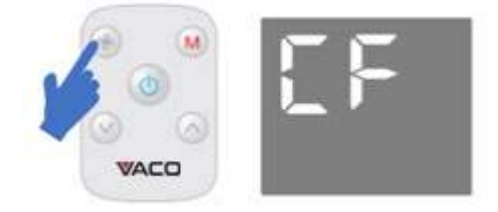

Na smartfonie dotknij przycisku "Confirm indicator rapidly blink", gdy na wyświetlaczu klimatyzatora wyświetlane jest wskazanie CF.

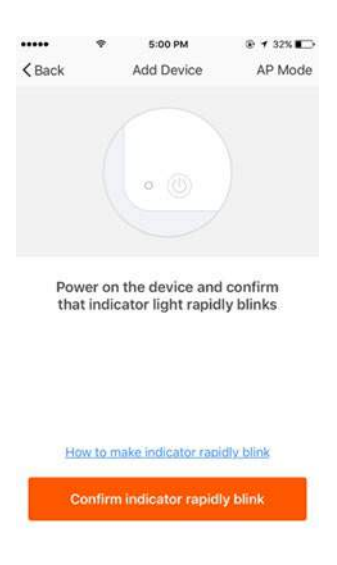

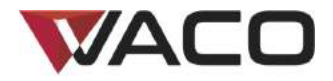

# Dodawanie urządzenia – tryb AP

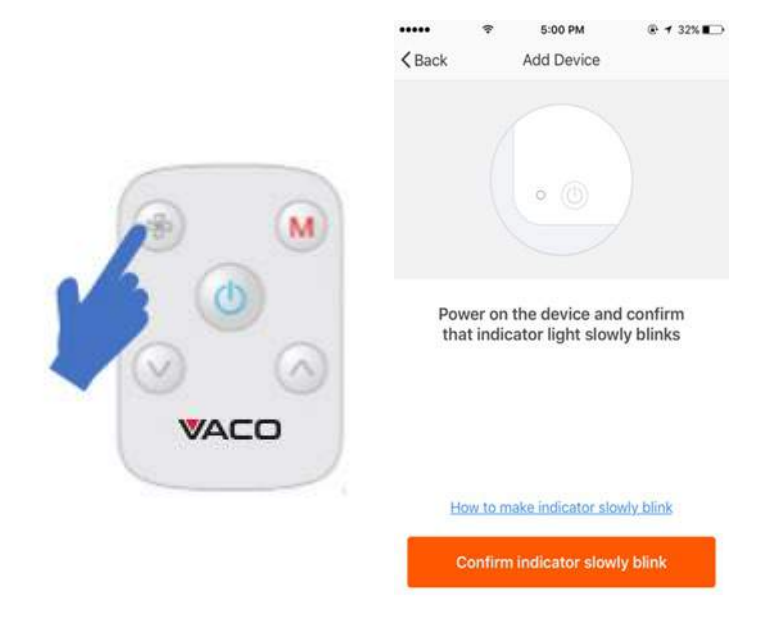

- 1. W przypadku wybrania trybu AP należy sprawdzić, czy na wyświetlaczu klimatyzatora wyświetlane jest wskazanie "AP".
- 2. Na panelu sterowania klimatyzatora 6 razy naciśnij przycisk FAN na wyświetlaczu urządzenia pojawi się wskazanie "CF".
- 3. Na panelu sterowania klimatyzatora 6 razy naciśnij przycisk FAN na wyświetlaczu urządzenia pojawi się wskazanie "AP".
- 4. Na smartfonie dotknij przycisku "Confirm indicator slowly blink", gdy na wyświetlaczu klimatyzatora wyświetlane jest wskazanie "AP".

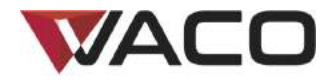

Dodawanie urządzenia – wprowadzanie hasła Wi-Fi

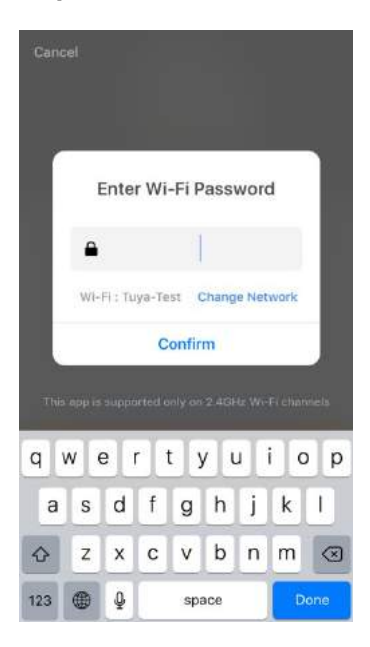

Wybierz sieć Wi-Fi do której podłączone jest urządzenie, wprowadź hasło i dotknij przycisku "Confirm", aby połączyć się z siecią, jak pokazano na ilustracji.

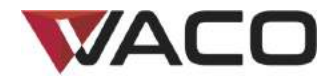

# Dodawanie urządzenia – łączenie z siecią

Jeśli wybrano tryb CF łączenia z siecią, aplikacja zainicjuje proces widoczny na ilustracji 1. Po nawiązaniu połączenia aplikacja wyświetli ekran widoczny na ilustracji 2.

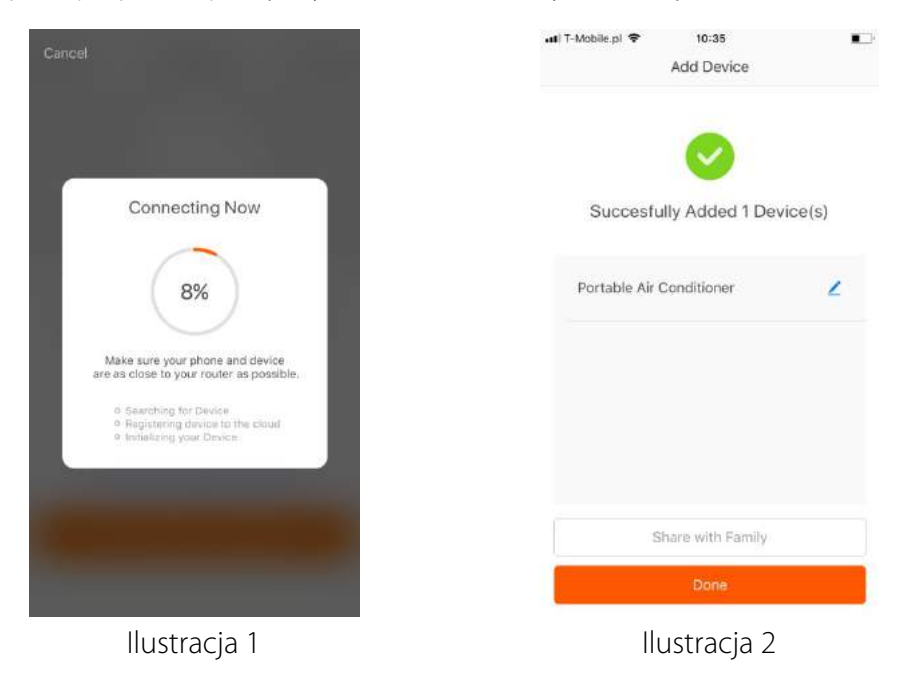

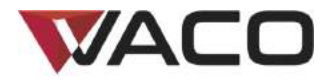

W trybie AP połącz się z punktem dostępowym Wi-Fi o nazwie "SmartLife" – patrz ilustracja.

Uwagi: Nazwa punktu dostępowego może być inna, w zależności od modelu.

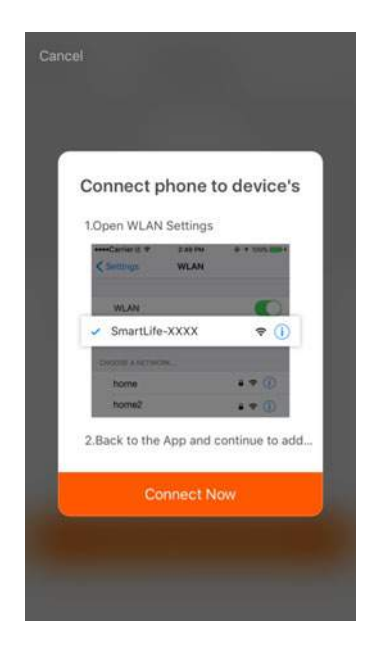

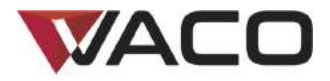

Po połączeniu się z punktem dostępowym wróć do strony połączeń sieciowych, aby uruchomić proces łączenia z siecią. Aplikacja wykona procedurę widoczną na ilustracji 1. Na ilustracji 2 widoczny jest ekran aplikacji wyświetlany po nawiązaniu połączenia.

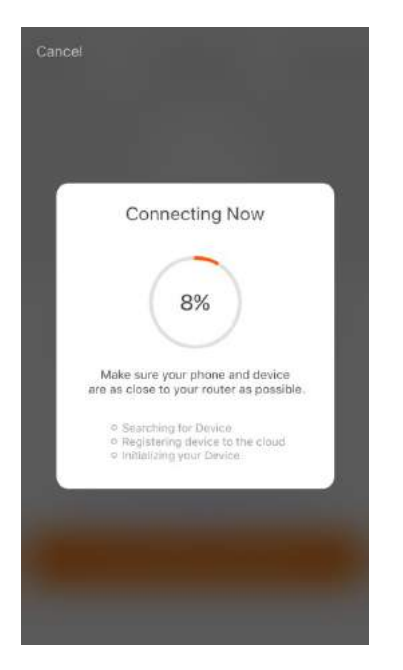

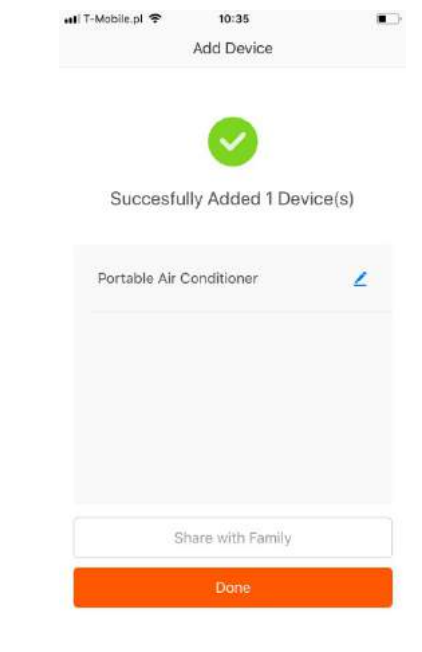

llustracja 1

llustracja 2

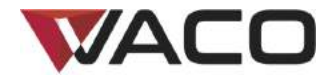

# Dodawanie urządzenia – urządzenie nie zostało dodane

Jeżeli aplikacja wyświetli ekran widoczny na ilustracji, oznacza to brak połączenia z siecią. Spróbuj połączyć się ponownie lub zajrzyj do pomocy.

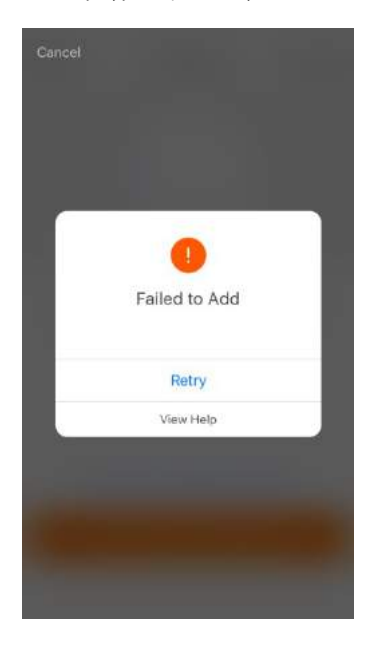

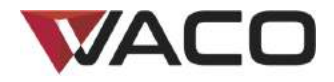

## Sterowanie urządzeniem

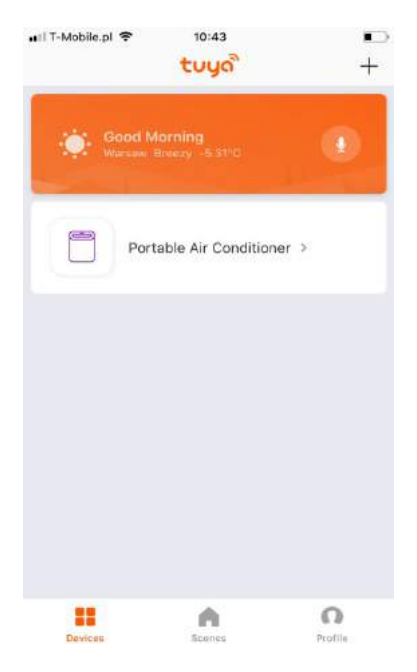

Po konfiguracji urządzenie będzie widoczne na ekranie głównym. Wybierz urządzenie, aby przejść do ekranu sterowania.

Uwaga!

- 1. Gdy urządzenie jest online, możliwe jest korzystanie ze skrótów.
- 2. Gdy urządzenie jest offline, widoczne jest wskazanie "Offline".

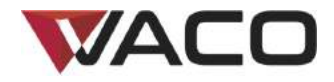

## **Ustawienia Smart Life**

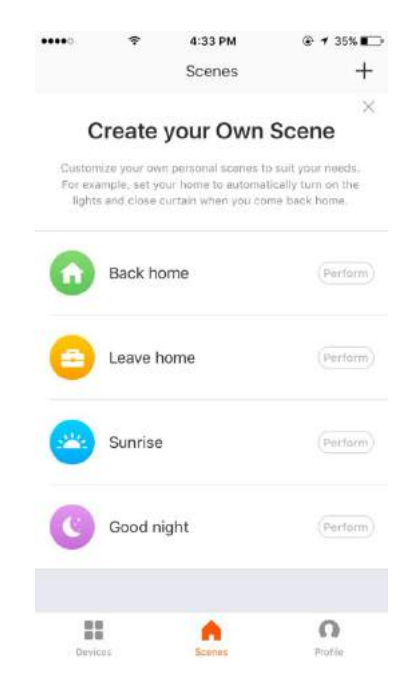

Aplikacja Smart Life pozwala na zaprogramowanie funkcji w zależności od szeregu warunków. Najważniejsze warunki to:

- 1. Temperatura
- 2. Wilgotność
- 3. Pogoda
- 4. Jakość powietrza
- 5. Godzina wschodu i zachodu słońca
- 6. Sterowanie urządzeniem (na przykład włączanie/wyłączanie)

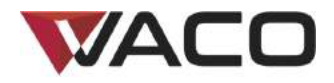

# KROK 5 Profile

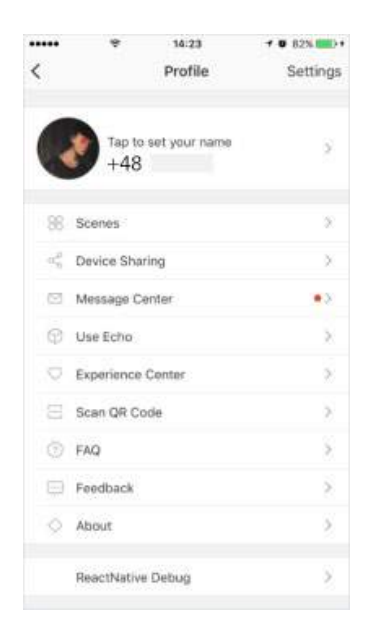

Ekran "Profile" umożliwia zarządzanie osobistymi informacjami o użytkowniku. Najważniejsze dane to:

- 1. Informacje osobiste
- 2. Ustawienia Smart Life
- 3. Udostępnianie urządzeń: wyświetlanie informacji o udostępnionych urządzeniach
- 4. Centrum powiadomień
- 5. F.A.Q
- 6. Wprowadzanie informacji zwrotnych
- 7. Informacje o aplikacji

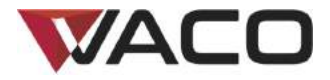

Ekran "Profile" umożliwia wyświetlanie osobistych informacji o koncie. Możesz tutaj zmienić hasło logowania, numer powiązanego telefonu, wzór odblokowywania.

|           | Ŷ           | 4:29 PM |               |
|-----------|-------------|---------|---------------|
| < Back    |             | Profile |               |
| Profile F | licture     |         |               |
| Nicknan   | ne          |         | Wow >         |
| Phone N   | lumber      | Polan   | d             |
| Account   | Location    |         | +48           |
| Tempera   | ature Unit  |         | °C >          |
| Time Zo   | ine         |         | Not Set Yet > |
| Change    | Login Passw | ord     | >             |
| Pattern   | Unlock      |         | Not Set Yet > |
|           |             | Logout  |               |
|           |             | 0       |               |

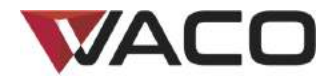

# Profile – wzór odblokowywania

Wybierz "Pattern unlock", aby skonfigurować wzór odblokowywania. Po skonfigurowaniu wzoru korzystanie z aplikacji będzie wymagało wprowadzenia wzoru odblokowywania.

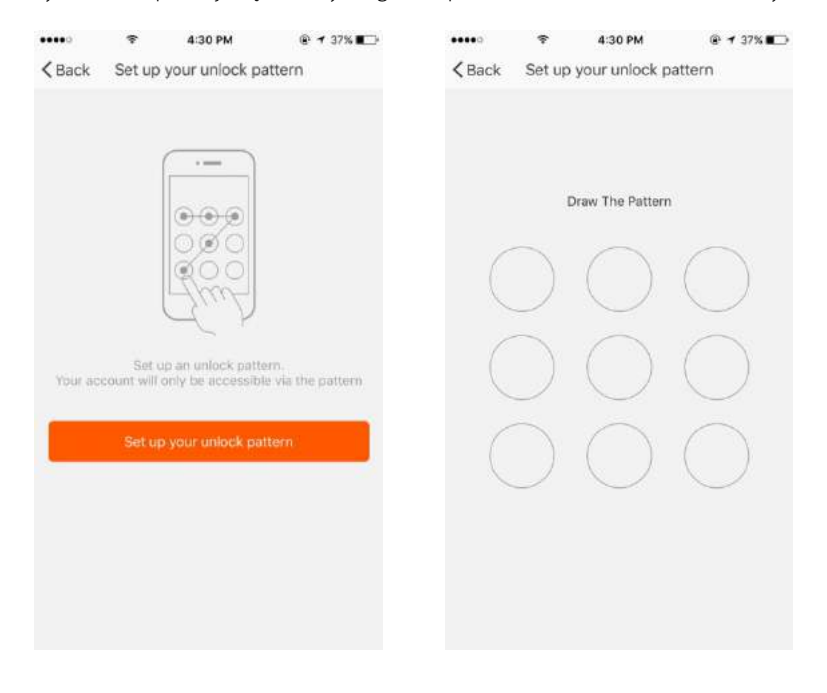

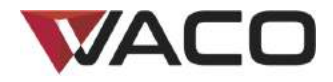

# Profile – udostępnianie urządzeń

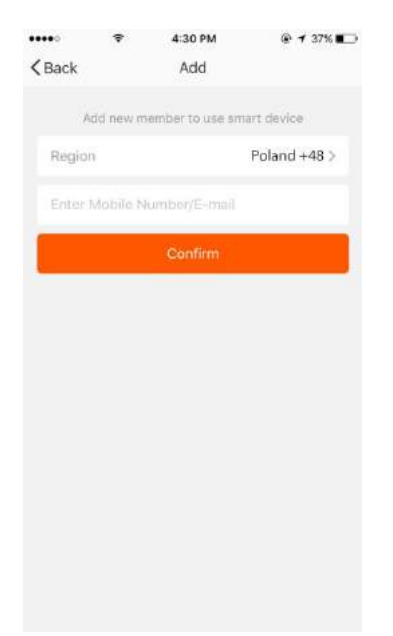

Dodawanie do udostępnionych: jak pokazano na ilustracji użytkownik może dodać numer telefonu osoby, której chce udostępnić urządzenie. Po udostępnieniu urządzenia nowy użytkownik może sterować urządzeniem.

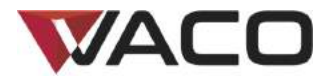

Udostępnienia, opcja "Sent": lista zawiera osoby, które zostały dodane do Twojego konta.

Możesz usunąć wybraną osobę i udostępnienie przesunięciem w lewo.

Udostępnienia, opcja "Received": na liście znajdują się wszystkie urządzenia udostępnione dla Twojego konta.

Możesz usunąć udostępnienie przesunięciem w lewo.

| •••••            | Ŷ          | 4:30 PM           |          | •••••      | Ŷ         | 4:30 PM           | @ 🕈 37% 🔳 |
|------------------|------------|-------------------|----------|------------|-----------|-------------------|-----------|
| <b>&lt;</b> Back |            | My Sharings       |          | < Back     |           | My Sharings       |           |
|                  | Sent       |                   | Received |            | Sent      |                   | Received  |
| Users belo       | w are shar | ring your devices |          | Users belo | w are sha | ring your devices | _         |
| Roy              |            | +48               |          |            | ÷         | +48               | Delete    |
|                  |            |                   |          |            |           |                   |           |
|                  |            |                   |          |            |           |                   |           |
|                  |            |                   |          |            |           |                   |           |
|                  |            |                   |          |            |           |                   |           |
|                  |            |                   |          |            |           |                   |           |
|                  |            |                   |          |            |           |                   |           |
|                  |            |                   |          |            |           |                   |           |
|                  |            |                   |          |            |           |                   |           |
|                  |            |                   |          |            |           |                   |           |
|                  |            | Add               |          |            |           | Add               |           |

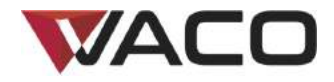

# Profile – centrum powiadomień

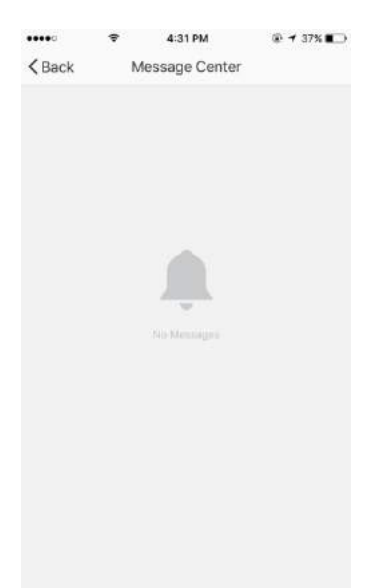

Centrum powiadomień: znajdziesz tutaj informacje na temat nowych urządzeń i nowych udostępnień.

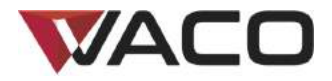

#### Sterowanie VACO VAC12W za pomocą Alexa Echo\* firmy Amazon

Krok 1: Dodawania urządzenia

Upewnij się, że klimatyzator znajduje się na liście urządzeń.

Krok 2: Zmiana nazwy urządzenia

Zmień nazwę urządzenia na taką, która będzie zrozumiała dla Alexy. Na przykład: aircon, bedroom aircon, living room aircon.

Krok 3: Konfiguracja Amazon Alexa

Upewnij się, że językiem systemowym Twojego telefonu jest angielski (English). Pobierz aplikację Amazon Alexa z Google Play, iOS App Store lub Amazon i skonfiguruj asystenta Amazon Echo za pomocą aplikacji Alexa.

Krok 4: Dodawanie umiejętności (skill)

Dodaj Tuya Smart do aplikacji Alexa, jeśli korzystasz z aplikacji Tuya Smart.

Dodaj Smart Life do aplikacji Alexa, jeśli korzystasz z aplikacji Smart Life – Smart Living.

Krok 5: Sterowanie urządzeniem

Poproś Alexę, aby wyszukała urządzenia. Po 20 sekundach wyszukiwania Alexa powie: "I found x devices". Od tego momentu możesz sterować klimatyzatorem VACO VAC12W głosowo przez Amazon Alexa Echo.

Obsługiwane są następujące komendy głosowe (jeżeli do klimatyzatora VACO VAC12W przypisano nazwę "aircon"):

Alexa, turn on aircon

Alexa, turn off aircon

Alexa, set aircon to X degrees

Alexa, decrease aircon by X degrees

Alexa, increase aircon by X degrees

\* Obsługa w wybranych językach i w krajach, w których urządzenie Amazon Alexa Echo jest oficjalnie dostępne i obsługiwane.

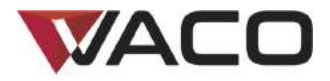

#### Sterowanie VACO VAC12W za pośrednictwem Google Home\*\*

Krok 1: Dodawania urządzenia

Upewnij się, że klimatyzator znajduje się na liście urządzeń.

Krok 2: Zmiana nazwy urządzenia

Zmień nazwę urządzenia na taką, która będzie zrozumiała dla Google Home. Na przykład: aircon, bedroom aircon, living room aircon.

Krok 3: Konfiguracja Google Home

Upewnij się, że językiem systemowym Twojego telefonu jest angielski (English). Pobierz aplikację Google Home z Google Play lub iOS App Store. Skonfiguruj Google Home za pomocą aplikacji Google Home.

Krok 4: Dodawanie działania do Home Control

Dodaj urządzenie do trybu Home Control aplikacji Google Home. Wybierz "Smart Life" lub "Tuya Smart", a następnie wpisz dane logowania do Twojego konta aplikacji, aby zakończyć łączenie aplikacji. Twoje urządzenie powinno pojawić się na liście urządzeń Home Control.

Krok 5: Sterowanie urządzeniem

Od teraz możesz sterować klimatyzatorem VACO VAC12W głosowo poprzez Google Home.

Obsługiwane są następujące komendy głosowe (jeżeli do klimatyzatora VACO VAC12W przypisano nazwę "aircon"):

OK Google, turn on aircon

OK Google, turn off aircon

OK Google, set aircon to X degrees

OK Google, decrease aircon by X degrees

OK Google, increase aircon by X degrees

\*\* Obsługa w wybranych językach i w krajach, w których urządzenie Google Home jest oficjalnie dostępne i obsługiwane.

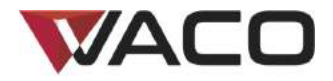

# Dziękujemy!

Uwaga:

- 1) Ilustracje użyte w niniejszej instrukcji pochodzą z interfejsu systemu i aplikacji dla iOS. Wersja na urządzenia z systemem Android posiada nieco inny interfejs.
- Od czasu do czasu produkt i oprogramowanie są aktualizowane. Numer wersji i interfejs aplikacji przedstawione w niniejszej instrukcji są jedynie poglądowe. Zmiany wprowadzane są bez uprzedzenia.

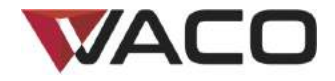

# Mobile Klimaanlage

# VAC12W

# VAC-PO-0012-E06W

Kurzanleitung zur Konfiguration einer WLAN-Verbindung

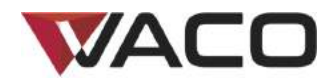

# KURZANLEITUNG ZUR KONFIGURATION EINER WLAN-VERBINDUNG

#### WILLKOMMEN!

Vielen Dank, dass Sie sich für die VACO VAC12W Klimaanlage mit WLAN entschieden haben.

Diese Kurzanleitung soll Sie dabei unterstützen, so einfach wie möglich eine Verbindung mit Ihrem WLAN herzustellen, damit Sie sich so schnell wie möglich wohlfühlen können.

Eine vollständige Anleitung und Hilfestellung bei Problemen finden Sie im Benutzerhandbuch.

#### **BEVOR SIE BEGINNEN:**

#### Wichtig:

- In Büros und an anderen Arbeitsplätzen könnte es Probleme damit geben, die Klimaanlage mit dem WLAN zu verbinden, da dort möglicherweise Firewalls und andere Sicherheitsvorkehrungen installiert sind.
- Stellen Sie sicher, dass sich die VACO VAC12W Klimaanlage mit WLAN in dem Raum befindet, in dem Sie das Gerät verwenden wollen, und dass der Raum für die Aufstellung des Geräts geeignet ist. Es muss eine eigens dafür vorgesehene Steckdose vorhanden sein. Darüber hinaus muss das Gerät in der Nähe eines Fensters aufgestellt werden, damit die heiße Luft mit Hilfe des im Lieferumfang befindlichen Fensterkits abgeführt werden kann.
- Um eine Verbindung zwischen Ihren Geräten und der Klimaanlage herzustellen, überprüfen Sie bitte, dass Ihr WLAN eingeschaltet ist und dass Ihr Internetzugang funktioniert.

Das Gerät und die Software werden von Zeit zu Zeit aktualisiert. Die Versionsnummer und die dargestellte Oberfläche der App dienen nur zur Illustrationszwecken. Im Falle von weiteren Änderungen werden Sie nicht benachrichtigt.

Hinweise: Überprüfen Sie, dass keine Hindernisse vorliegen, die den Internetzugang beeinträchtigen könnten (wie z. B. eine Firewall, ein Proxy, Authentifizierungen usw.). Ein "Heim-WLAN" besteht in der Minimalkonfiguration aus einem WLAN-Router mit funktionierendem Internetzugang.

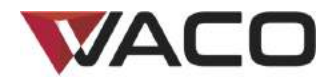

# Nr. 0: Herunterladen und Installieren der App

#### iPhone

• Verwenden Sie Ihr iPhone, um den QR-Code zu scannen, oder suchen Sie im App-Store nach der App "Tuya Smart" oder "Smart Life-Smart Living", um diese zu installieren.

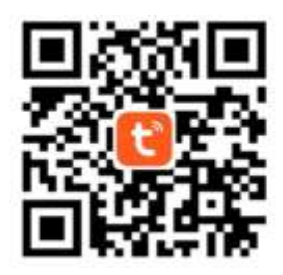

#### Android

• Verwenden Sie Ihr Smartphone mit Android-Betriebssystem, um den QR-Code zu scannen, oder suchen Sie im App-Store nach der App "Tuya Smart" oder "Smart Life-Smart Living", um diese zu installieren.

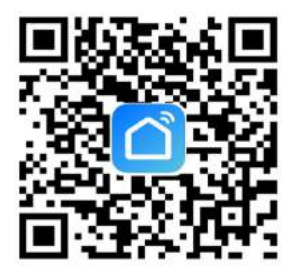

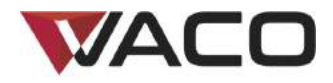

# Registrierung/Anmeldung/Passwort vergessen

# Registrierung

Wenn Sie noch kein Konto für die App haben, können Sie ein Konto registrieren oder sich mit Hilfe eines Verifizierungscodes anmelden, den Sie per SMS erhalten.

Auf dieser Seite wird der Registrierungsvorgang beschrieben.

- 1. Tippen Sie, um auf die Registrierungsseite zu gelangen.
- 2. Das System erkennt Ihr Land/Gebiet automatisch. Sie können Ihren Ländercode auch selbst auswählen. Geben Sie Ihre Handynummer/E-Mail-Adresse ein und tippen Sie wie in Abbildung 2 gezeigt auf "Next".
- Wenn Sie Ihre Handynummer eingeben, geben Sie bitte wie in Abbildung 2 gezeigt den Verifizierungscode ein, den Sie per SMS erhalten. Dann geben Sie Ihr Passwort ein. Tippen Sie auf "Confirm", um Ihre Registrierung abzuschließen.
- 4. Wenn Sie Ihre E-Mail-Adresse eingeben, geben Sie bitte wie in Abbildung 3 gezeigt Ihr Passwort ein. Tippen Sie dann auf "Confirm", um Ihre Registrierung abzuschließen.

| •••••  | Ŷ                     | 4:58 PM              | 🛞 🕈 33% 💷   | •••••  | Ŧ           | 1:46 PM                | @ ≠ 34% <b>E</b> ⊃ | •••••  | *       | 1:47 PM  | @ ◀ 34% ∎_) |
|--------|-----------------------|----------------------|-------------|--------|-------------|------------------------|--------------------|--------|---------|----------|-------------|
| < Back |                       | Register             |             | < Back |             | Register               |                    | < Back |         | Register |             |
| Polan  | d                     |                      | +48 >       | V      | erification | code is sent to<br>+48 | your phone:        | Pleas  | a input | passvord | ۲           |
| Mobil  | e Numbr               |                      |             | Ventil | cation C    | ode                    |                    |        |         |          |             |
| [      |                       |                      |             | Piens  |             | pessword               | o                  |        |         |          |             |
|        | Re<br><u>User</u> Asr | gister and agree wit | n<br>L'aems |        |             |                        |                    |        |         |          |             |
|        |                       |                      |             |        |             |                        |                    |        |         |          |             |
|        | Ab                    | bildung              | g 1         |        | Ab          | bildun                 | g 2                |        | Ał      | obildung | g 3         |

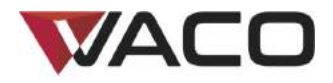

| •••••     | ÷          | 1:53 PM<br>Login |                 |
|-----------|------------|------------------|-----------------|
| Court     | try / Regi | on               | Poland +48 >    |
| Mobi      |            | r/E-mail         |                 |
| Pass      | word       |                  | ø               |
|           |            |                  |                 |
| Sign in v | with SMS v | erification      | Forgot password |
|           |            |                  |                 |
|           |            |                  |                 |
|           | Sign in w  | ith social med   | ia account      |
|           |            | 9                |                 |
|           |            | tuittee.         |                 |

#### Anmeldung mit Benutzername und Passwort

- 1. Das System erkennt Ihr Land/Gebiet automatisch. Sie können Ihren Ländercode auch selbst auswählen. Geben Sie Ihre Handynummer/E-Mail-Adresse ein und tippen Sie auf "Next".
- 2. Geben Sie Ihre registrierte Handynummer oder E-Mail-Adresse sowie Ihr Passwort ein, um sich anzumelden.

#### Anmeldung mit einem Konto in einem sozialen Netzwerk

Wenn Sie Twitter auf Ihrem Smartphone installiert haben, tippen Sie bitte auf das entsprechende Symbol, um sich nach einer Authentifizierung durch das soziale Netzwerk in der App anzumelden.

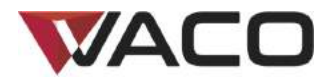

| ••••• | Ŧ          | 1:53 PM<br>Login | @ 32% C      | •••••<br>Cancel | ≉<br>SMS  | 1:58 PM<br>verify and s                   | @ 31% ∎⊃<br>ign in |
|-------|------------|------------------|--------------|-----------------|-----------|-------------------------------------------|--------------------|
| Court | try / Regi | on               | Poland +48 > | Count           | ry / Regi |                                           | Poland +48 >       |
| Mob   |            |                  |              | Phone           | Numbe     | er en en en en en en en en en en en en en |                    |
| Pass  | word       |                  | 8            | Verific         | ation Co  | ide                                       |                    |
|       |            |                  |              |                 |           |                                           |                    |
|       |            |                  |              |                 |           |                                           |                    |
|       | Sign in w  | /th social medi  | a account    |                 |           |                                           |                    |
|       |            |                  |              |                 |           |                                           |                    |
|       |            | 9                |              |                 |           |                                           |                    |

#### Anmeldung mit Verifizierungscode über SMS

- 1. Tippen Sie auf "Sign in with SMS verification", um eine neue Seite zu öffnen.
- 2. Das System erkennt Ihr Land/Gebiet automatisch. Sie können Ihren Ländercode auch selbst auswählen.
- 3. Geben Sie Ihre Handynummer ein und tippen Sie auf "Get", um eine SMS zu erhalten.
- 4. Geben Sie den Verifizierungscode aus der Nachricht ein und tippen Sie auf "Login", um sich in der App anzumelden.

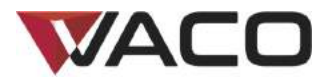

#### Passwort vergessen

Um ein neues Passwort zu erhalten, führen Sie bitte die folgenden Anweisungen aus:

- 1. Tippen Sie wie in Abbildung 1 gezeigt auf "Forgot password".
- 2. Das System erkennt Ihr Land/Gebiet automatisch. Sie können Ihren Ländercode auch selbst auswählen. Geben Sie Ihre Handynummer/E-Mail-Adresse ein und tippen Sie wie in Abbildung 2 gezeigt auf "Next".
- 3. Geben Sie den Verifizierungscode aus der SMS/E-Mail wie in Abbildung 3 gezeigt ein. Danach geben Sie das neue Passwort ein. Tippen Sie auf "Confirm", um den Vorgang zu beenden.

| ••••• • 153 PA       | u @-32%∎⊡><br>N | <pre></pre>      | 2:01 PM  | ✓ Back F       | 2:01 PM @ 31% ∎⊃<br>lequest password |
|----------------------|-----------------|------------------|----------|----------------|--------------------------------------|
| Country / Region     | Poland +48 >    | Poland           | +48 >    | Verificatio    | n code is sent to your phone:<br>+48 |
| Mobile number/E-mail |                 | Mobile number/E- | mui      | Verification ( |                                      |
| Password             | Q               |                  |          | Enter new p    | asaword 🛛                            |
|                      | 1               |                  |          |                |                                      |
| tign in with social  | media account   |                  |          |                |                                      |
| <b>Y</b><br>twite    | 2               |                  |          |                |                                      |
| Abbild               | ung 1           | Abb              | ildung 2 | А              | bbildung 3                           |

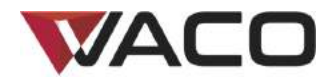

# Gerät hinzufügen - CF-Modus

| •III T-Mobile | 9.pl 🗢              | 10:33                |             |    |
|---------------|---------------------|----------------------|-------------|----|
| Cancel        | Sel                 | lect Device Typ      | ре          | 8  |
| *             | Scan ne<br>via Blue | aw devices<br>atooth | Scannir     | ŋg |
| $\odot$       | Electrical          | l outlet             |             | >  |
| Ð             | Wall swit           | tch                  |             | >  |
| $\bigcirc$    | Lighting            | devices              |             | >  |
| $\bigcirc$    | Lighting            | devices (bluetoo     | th-enabled) | >  |
|               | Air condi           | itioner              |             | >  |
| 0             | Robot va            | icuum                |             | >  |
|               | Water he            | eater                |             | >  |
|               | Heater              |                      |             | >  |

- Öffnen Sie die App, klicken Sie auf "+" oben rechts auf der Seite, um die Seite zur Verbindung mit einem Netzwerk zu öffnen, und wählen Sie wie in der Abbildung gezeigt "Air conditioner" aus der Geräteliste aus.
- 2. Es gibt zwei Arten, sich mit dem Netzwerk zu verbinden (CF-Modus und AP-Modus). Die Standardmethode ist der CF-Modus. Sie können in die obere rechte Ecke tippen, um den Verbindungsmodus zum AP-Modus zu ändern.
- 3. Wenn Sie das Gerät im CF-Modus verbinden wollen, stellen Sie bitte sicher, dass "CF" auf dem Display der Klimaanlage angezeigt wird.

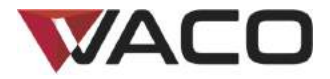

Anzeige von CF auf dem Display der Klimaanlage

• Drücken Sie 6x die Taste "FAN" auf der Klimaanlage (auf dem Display der Klimaanlage wird "CF" angezeigt).

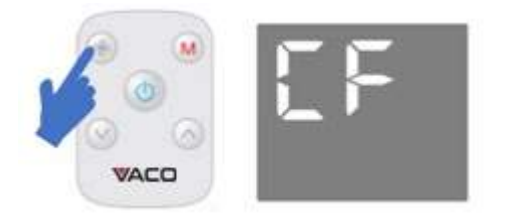

• Tippen Sie in der App auf "Confirm indicator rapidly blink", wenn auf dem Display der Klimaanlage "CF" angezeigt wird.

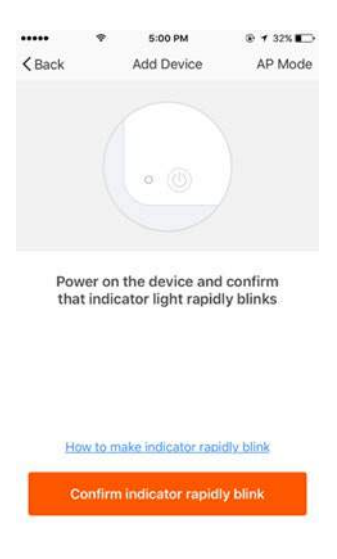

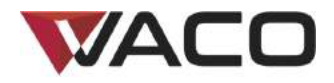

## Gerät hinzufügen - AP-Modus

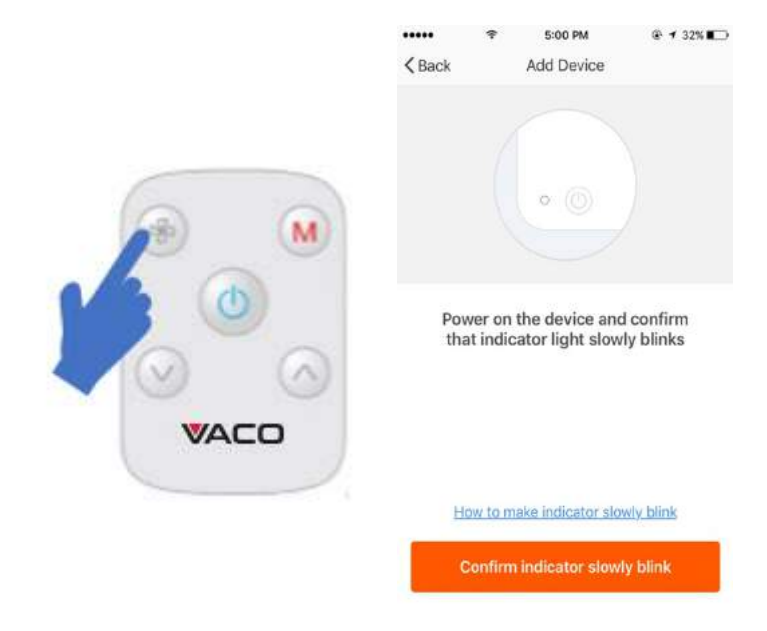

- 1. Wenn Sie das Gerät im AP-Modus verbinden wollen, stellen Sie bitte sicher, dass "AP" auf dem Display der Klimaanlage angezeigt wird.
- 2. Drücken Sie 6x die Taste "FAN" auf der Klimaanlage (auf dem Display der Klimaanlage wird "CF" angezeigt).
- 3. Drücken Sie 6x die Taste "FAN" auf der Klimaanlage (auf dem Display der Klimaanlage wird "AP" angezeigt).
- 4. Tippen Sie in der App auf "Confirm indicator slowly blink", wenn auf dem Display der Klimaanlage "AP" angezeigt wird.

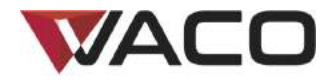

# Gerät hinzufügen - WLAN-Passwort eingeben

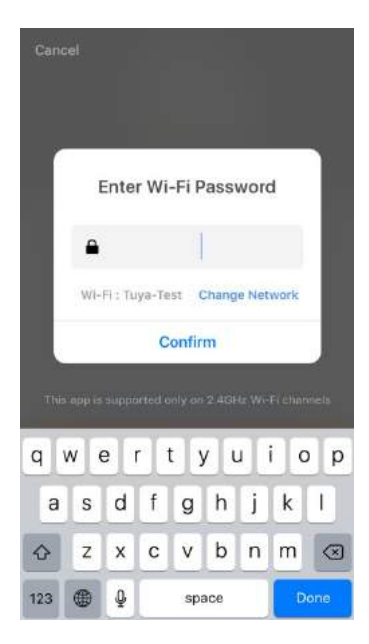

Wählen Sie das WLAN aus, in dem das Gerät registriert ist, geben Sie das Passwort ein, in dem sich das Gerät anmelden soll, und tippen Sie wie in der Abbildung angezeigt auf "Confirm", um die Verbindung mit dem Netzwerk zu starten.

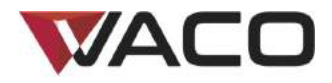

# Gerät hinzufügen - Verbindung mit dem Netzwerk

Wenn Sie den CF-Modus ausgewählt haben, um das Gerät mit dem Netzwerk zu verbinden, durchläuft die App die in Abbildung 1 gezeigten Vorgänge. Wenn die Netzwerkverbindung erfolgreich hergestellt wurde, zeigt die App die Seite an, die in Abbildung 2 dargestellt wird.

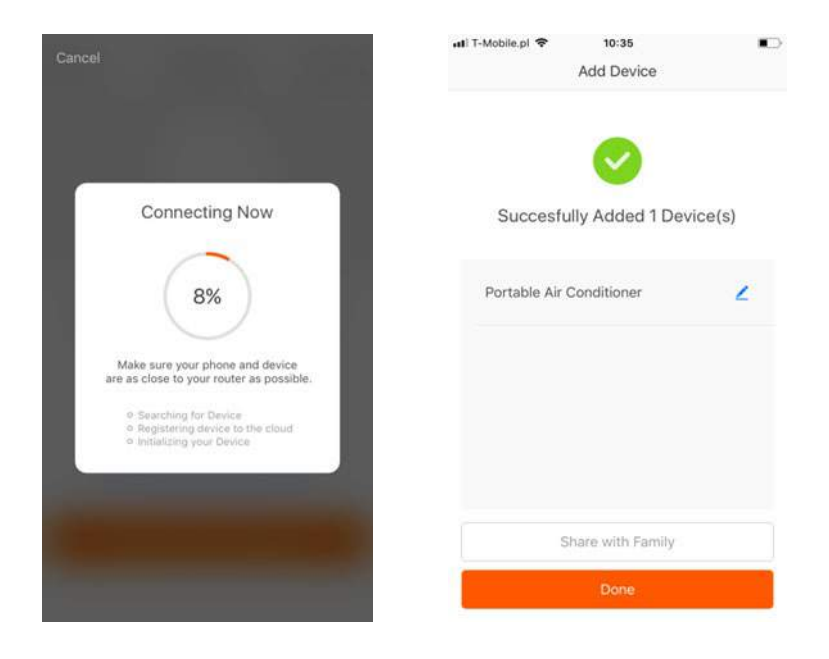

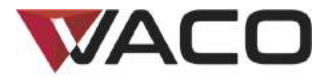

Für den AP-Modus verbinden Sie sich bitte wie in der Abbildung gezeigt mit den WLAN-Hotspot "SmartLife".

Hinweise: Einige Geräte haben andere Hotspot-Bezeichnungen.

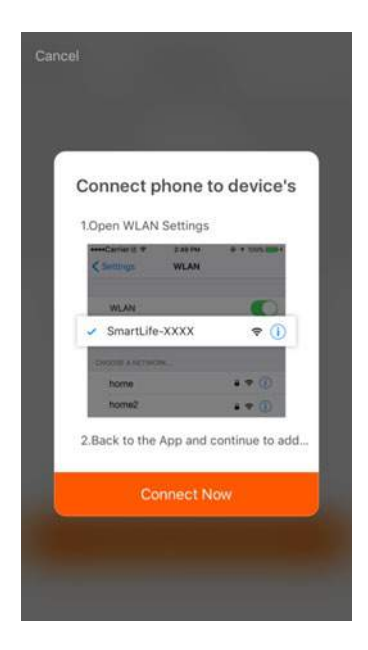

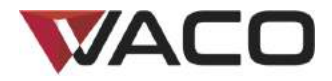

Nachdem Sie sich mit dem Hotspot verbunden haben, kehren Sie bitte zur der Seite für die Netzwerkverbindung zurück, um die Netzwerkverbindung fertigzustellen. Bitte warten Sie, während die App den Vorgang durchläuft, der in Abbildung 1 angezeigt wird. Abbildung 2 zeigt die Seite der App, nachdem die Netzwerkverbindung erfolgreich hergestellt wurde.

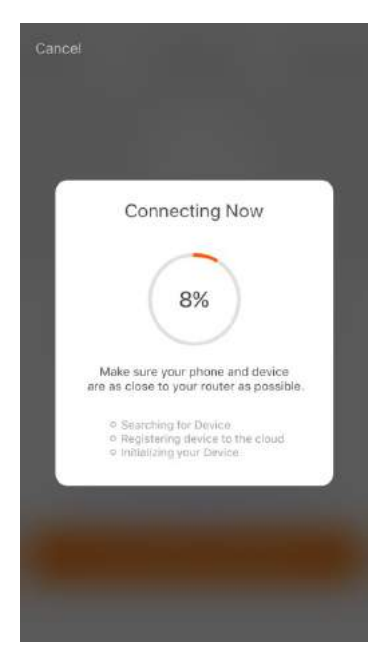

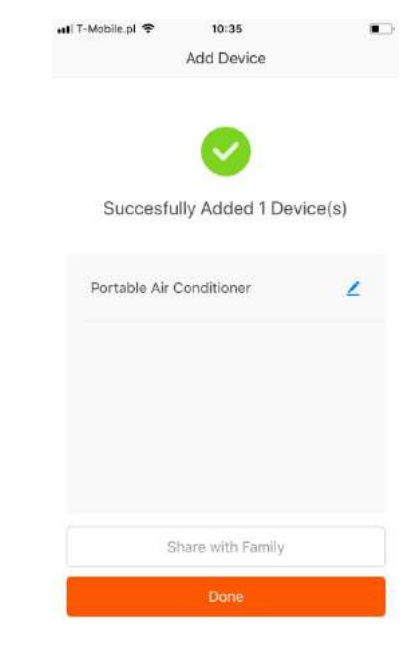

Abbildung 1

Abbildung 2

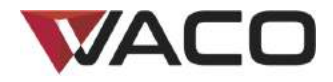

# Gerät hinzufügen - Hinzufügen fehlgeschlagen

Wenn die App die Anzeige ausgibt, die in der Abbildung zu sehen ist, bedeutet das, dass die Netzwerkverbindung fehlgeschlagen ist. Bitte führen Sie den Vorgang erneut aus oder rufen Sie die Hilfeseite auf.

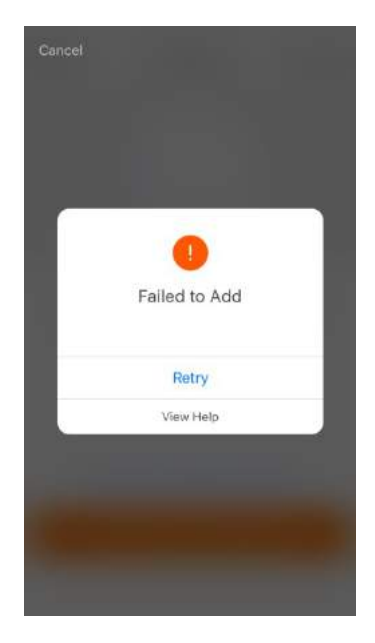

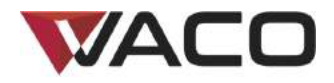

## Steuern des Geräts

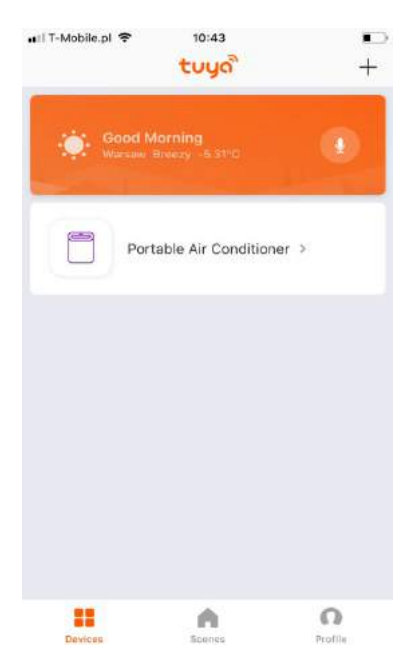

Nachdem Sie das Gerät erfolgreich eingerichtet haben, erscheint es auf der Startseite. Tippen Sie auf das Gerät, um die Seite zur Steuerung aufzurufen.

#### HINWEIS:

- 1. Wenn das Gerät online ist, kann es über Shortcuts gesteuert werden.
- 2. Wenn das Gerät offline ist, zeigt es "Offline" an.

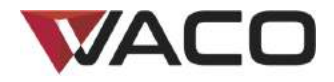

# Smart Life-Szenario

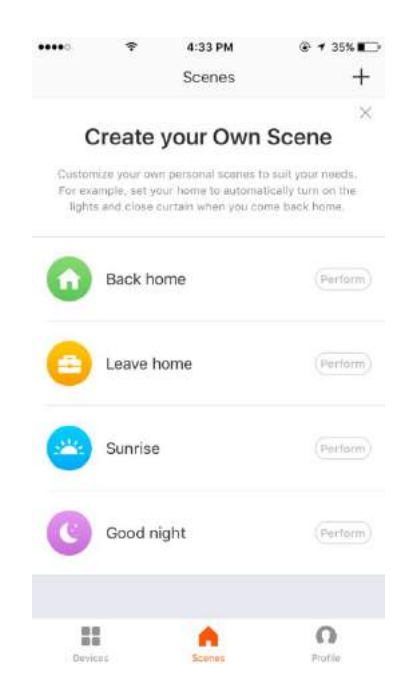

Das Smart Life-Szenario unterstützt, dass Geräte entsprechende Befehle unter verschiedenen Bedingungen ausführen. Zu den wichtigsten Bedingungen gehören:

- 1. Temperatur
- 2. Luftfeuchtigkeit
- 3. Wetter
- 4. Luftqualität
- 5. Zeit des Sonnenaufgangs/-untergangs
- 6. Befehle, die das Gerät ausführt (z. B. ein-/ausschalten)

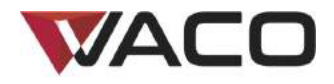

# Nr. 5 "Profile"

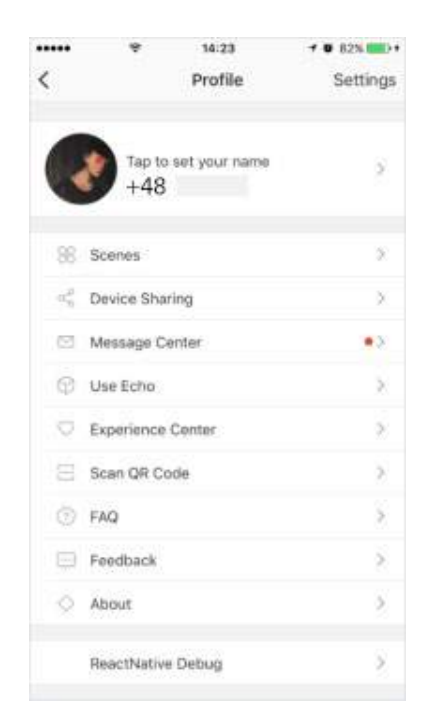

Auf der Seite "Profile" kann der Benutzer seine persönlichen Daten verwalten. Zu den wichtigsten Daten gehören:

- 1. Persönliche Daten
- 2. Smart Life-Szenario
- 3. Geteilte Geräte: Zeigt Informationen zu geteilten Geräten an.
- 4. Nachrichtenzentrale
- 5. Häufig gestellte Fragen
- 6. Feedback geben
- 7. Über
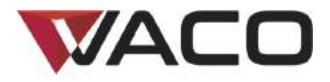

Auf der Seite "Profile" werden Ihre persönlichen Daten angezeigt. Sie können Ihr Passwort ändern, eine Handynummer verknüpfen und ein Entsperrmuster speichern.

|                  | *          | 4:29 PM |               |  |  |  |
|------------------|------------|---------|---------------|--|--|--|
| <b>&lt;</b> Back |            | Profile |               |  |  |  |
| Profile P        | icture     |         |               |  |  |  |
| Nicknam          | e          |         | Wow >         |  |  |  |
| Phone N          | umber      | Polan   | Poland        |  |  |  |
| Account          | Location   |         | +48           |  |  |  |
| Tempera          | iture Unit |         | °C >          |  |  |  |
| Time Zo          | ne         |         | Not Set Yet > |  |  |  |
| Change           | Login Pass | word    | >             |  |  |  |
| Pattern (        | Jnlock     |         | Not Set Yet > |  |  |  |
|                  |            | Logout  |               |  |  |  |

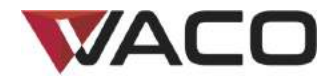

# Nr. 5

## "Profile" - Entsperrmuster

Tippen Sie auf "Pattern Unlock", um Ihr Muster festzulegen. Nachdem Sie das Muster eingerichtet haben, müssen Sie es eingeben, um die App zu verwenden.

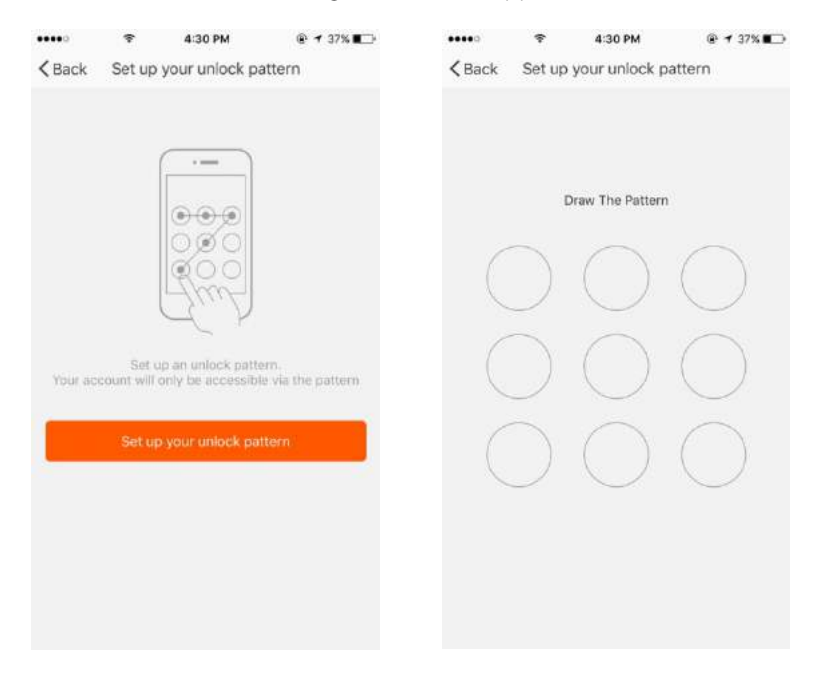

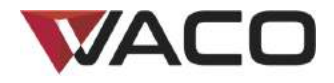

# Nr. 5

# "Profile" - Geteilte Geräte

| •••••  | *        | 4:30 PM        | @            |
|--------|----------|----------------|--------------|
| < Back |          | Add            |              |
| Ac     | id new m | ember to use s | mart device  |
| Region |          |                | Poland +48 > |
| EnterA | dobile N | umbor/E-mai    |              |
| -      |          | Confirm        |              |
|        |          |                |              |
|        |          |                |              |
|        |          |                |              |
|        |          |                |              |
|        |          |                |              |
|        |          |                |              |
|        |          |                |              |
|        |          |                |              |
|        |          |                |              |

Geteiltes Gerät hinzufügen: Wie in der Abbildung gezeigt, können Sie die Handynummer eines neuen Benutzers eingeben und das Gerät mit ihm teilen. Der neue Benutzer kann dann das geteilte Gerät steuern.

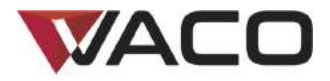

Geteilte Geräte - Senden: Die Liste zeigt alle Benutzer, die von Ihrem Gerät aus hinzugefügt wurden.

Sie können den Benutzer und das Teilen des Geräts löschen, indem Sie nach links wischen.

Geteilte Geräte - Empfangen: Die Liste zeigt alle Geräte, die Ihr Konto empfangen hat.

Sie können das Teilen des Geräts löschen, indem Sie nach links wischen.

| •••••      | Ŷ         | 4:30 PM            |          | • | ••••          | Ŷ          | 4:30 PM         | @ ◀ 37% 💭 |
|------------|-----------|--------------------|----------|---|---------------|------------|-----------------|-----------|
| < Back     |           | My Sharings        |          | < | C Back        | ļ          | My Sharings     |           |
|            | Sent      |                    | Received |   | Se            | ent        |                 | Received  |
| Users belo | w are sha | aring your devices |          |   | Users below a | are sharin | ig your devices | _         |
| Roy        |           | +4                 | 8 0      |   |               | +4         | 18              | Delete    |
|            |           |                    |          |   |               |            |                 |           |
|            |           |                    |          |   |               |            |                 |           |
|            |           |                    |          |   |               |            |                 |           |
|            |           |                    |          |   |               |            |                 |           |
|            |           |                    |          |   |               |            |                 |           |
|            |           |                    |          |   |               |            |                 |           |
|            |           |                    |          |   |               |            |                 |           |
|            |           |                    |          |   |               |            |                 |           |
|            |           |                    |          |   |               |            |                 |           |
|            |           | Add                |          |   |               |            | Add             |           |

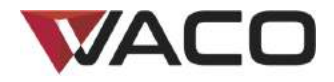

# Nr. 5

### "Profile" - Nachrichtenzentrale

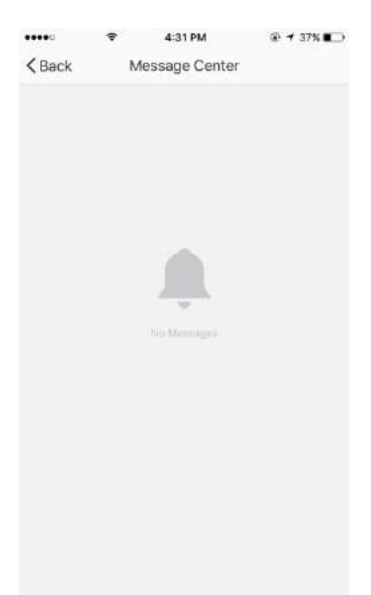

Nachrichtenzentrale: Hier werden Benachrichtigungen zu neuen Geräten und neuen geteilten Geräten angezeigt.

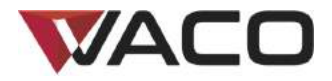

#### Steuerung Ihrer VACO VAC12W über Amazon Alexa Echo \*

Schritt 1: Gerät hinzufügen

Stellen Sie sicher, dass die Klimaanlage in der Geräteliste auftaucht.

Schritt 2: Änderung des Gerätenamens

Ändern Sie den Gerätenamen zu einem Namen, den Alexa leicht verstehen kann. Beispiele: Klima, Klimaanlage, Klimaanlage im Schlafzimmer, Klimaanlage im Wohnzimmer.

Schritt 3: Einrichtung von Amazon Alexa

Laden Sie die Amazon Alexa-App aus Google Play oder aus dem iOS-App Store herunter und konfigurieren Sie Ihren Amazon Echo mit der Alexa-App

Schritt 4: Skill hinzufügen

Fügen Sie den Tuya Smart Skill in der Alexa-App hinzu, wenn Sie die Tuya Smart-App verwenden.

Fügen Sie den Smart Life Skill in der Alexa-App hinzu, wenn Sie die Smart Life – Smart Living-App verwenden.

Schritt 5: Steuerung des Geräts

Bitten Sie Alexa darum, neue Geräte zu entdecken. Danach können Sie Ihre VACO VAC12W über Amazon Alexa Echo steuern.

Die folgenden Sprachbefehle werden unterstützt (wenn der Name Ihrer VACO VAC12W "Klima" ist):

Alexa, schalte Klima ein

Alexa, schalte Klima aus

Alexa, setze Klima auf X Grad

Alexa, reduziere Klima um X Grad

Alexa, erhöhe Klima um X Grad

\* In ausgewählten Sprachen und in Ländern, in denen Amazon Alexa verfügbar ist und unterstützt wird.

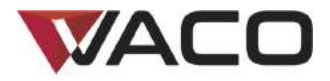

#### Steuerung Ihrer VACO VAC12W über Google Home\*\*

Schritt 1: Gerät hinzufügen

Stellen Sie sicher, dass die Klimaanlage in der Geräteliste auftaucht.

Schritt 2: Änderung des Gerätenamens

Ändern Sie den Gerätenamen zu einem Namen, den Google Home leicht verstehen kann. Beispiele: Klima, Klimaanlage, Klimaanlage im Schlafzimmer, Klimaanlage im Wohnzimmer.

Schritt 3: Einrichtung von Google Home

Laden Sie die Google Home-App aus Google Play oder aus dem iOS-App Store herunter. Verwenden Sie dann die Google Home-App, um Google Home einzurichten.

Schritt 4: Fügen Sie einen Home Control-Befehl hinzu

Fügen Sie unter "Home Control" in der Google Home-App ein Gerät hinzu. Wählen Sie "Smart Life" oder "Tuya Smart" aus und tragen Sie dann die entsprechenden Anmeldeinformationen für Ihr App-Konto ein, um die Verknüpfung mit dem Konto fertigzustellen. Ihr Gerät sollte jetzt in der Liste der Home Control-Geräte aufgeführt sein.

Schritt 5: Steuerung des Geräts

Jetzt können Sie Ihre VACO VAC12W über Google Home steuern.

Die folgenden Sprachbefehle werden unterstützt (wenn der Name Ihrer VACO VAC12W "Klima" ist):

OK Google, schalte Klima ein

OK Google, schalte Klima aus

OK Google, setze Klima auf X Grad

OK Google, reduziere Klima um X Grad

OK Google, erhöhe Klima um X Grad

\*\* In ausgewählten Sprachen und in Ländern, in denen Google Home verfügbar ist und unterstützt wird.

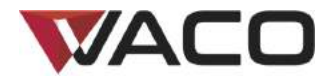

# Vielen Dank!

Hinweis:

- 1) Die Abbildungen, die in dieser Anleitung verwendet werden, zeigen die iOS-App. Die Android-App unterscheidet sich geringfügig.
- 2) Das Gerät und die Software werden von Zeit zu Zeit aktualisiert. Die Versionsnummer und die dargestellte Oberfläche der App dienen nur zur Illustrationszwecken. Im Falle von weiteren Änderungen werden Sie nicht benachrichtigt.

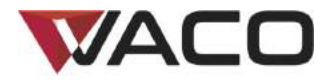

# **KUNDENHOTLINE**

# Kundernhotline

DE: Tel. 00 800 888 00 444 E-Mail:

Kontaktieren Sie unswir helfen ihnen gerne weiter.